**Product Introduction** 

# /inritsu

### MX370108A

LTE IQproducer<sup>™</sup>

MG3700A ベクトル信号発生器 MG3700A ベクトル信号発生器 用

## MX370108A LTE IQproducer™ 製品紹介

(Version 4.00)

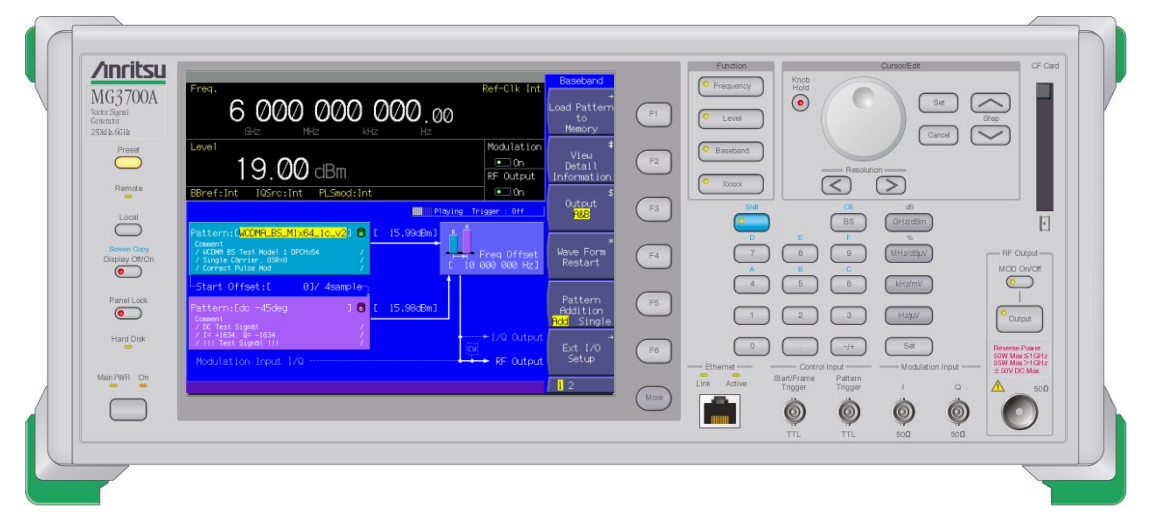

アンリツ株式会社

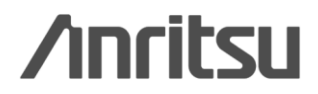

Slide 1 MX370108A-J-L-1

### 特長\_LTE IQproducer

Easy Setup

●チャネルの割り当てやOFDM Symbolパワーの確認に便利なFrame Structure画面

- ●Spatial Multiplexing, Tx Diversityに対応
- Random Access Preamble信号の生成
- Sounding Reference Signalの設定
- Virtual Resource Block Typeの設定
- ●Number of Antennasの設定
- ●UL-SCHへのUL Control Informationの設定
- ●パラメータ設定簡略機能

### ●多彩な表示機能

- •CCDF表示
- ·Spectrum表示
- •Time Domain表示
- ●簡単・便利なClipping/Filtering機能

#### LTE IQproducer動作環境

| CPU     | Pentium III 1GHz以上        |  |  |
|---------|---------------------------|--|--|
| メモリ     | 512 Mbytes 以上             |  |  |
| ハードディスク | インストール時:5 Gbytes 以上       |  |  |
| 空き交量    | 最大容量(512Msamplex4)の波形パ    |  |  |
|         | ターン生成時:25Gbytes以上         |  |  |
| ディスプレイ  | 1024×768ピクセル以上の解像度を       |  |  |
| 11/1/1  | 持つディスプレイ                  |  |  |
| 00      | Windows2000 Professional, |  |  |
| 05      | Windows XP                |  |  |

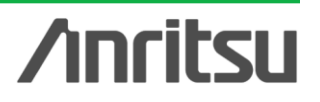

### LTE IQproducerとは?

MX370108A LTE IQproducer™は, 3GPP TS36.211, TS36.212, TS25.814に規定されている3GPP LTE FDD仕様に準拠した波形パターン 生成を行えるグラフィカルユーザインタフェースを備えたPCアプリケーション ソフトウェアです。生成した波形パターンは、MG3700Aベクトル信号発生器 にダウンロードすることにより信号出力できます。

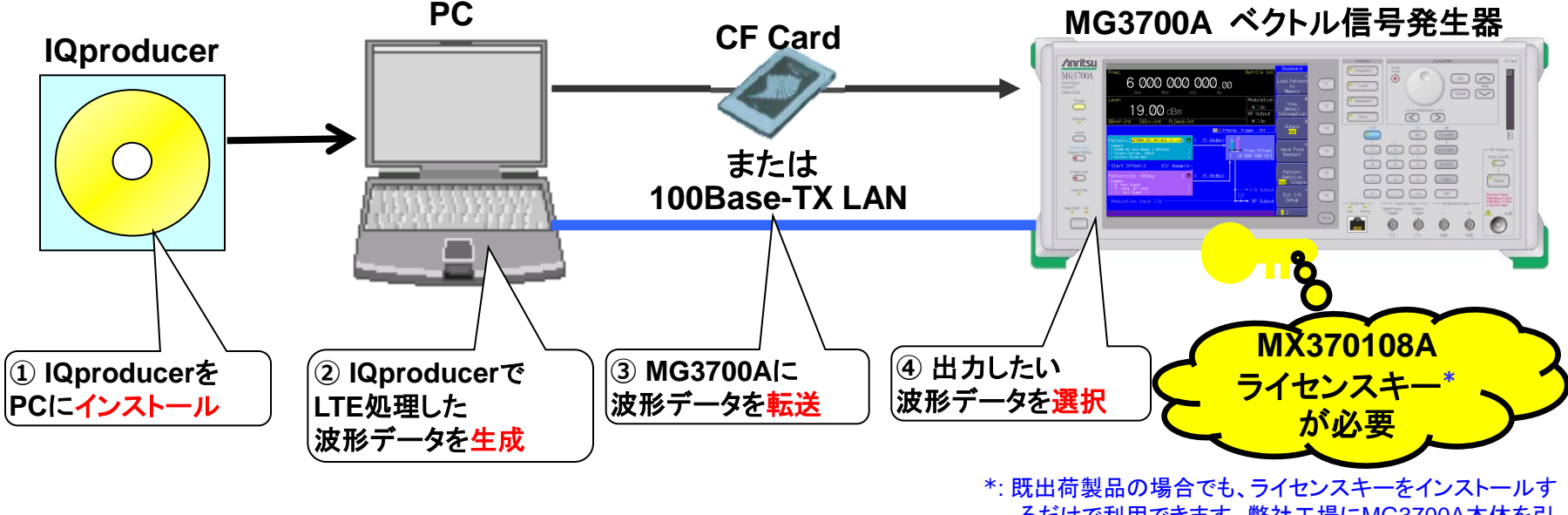

るだけで利用できます。弊社工場にMG3700A本体を引 取る必要はありません。

◆MX370108Aで生成した波形パターンを出力 → 本体にライセンス必要
 IQproducerはPCの上ではライセンスフリーで動作しますので、波形パターンの生成まではお試しいただけます。ただし、「本体に」ライセンスが無い場合、波形パターンを認識しないので信号は出力できません。
 ◆EDAツール(C言語, MATLAB, Microwave Officeなど)で作成した波形パターンを出力 → ライセンス不要

Discover What's Possible™

Slide 3

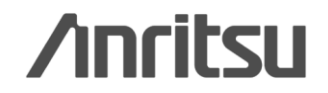

### 特長\_MG3700Aベクトル信号発生器

#### 2信号加算機能 <標準機能>

MG3700Aは、2つの任意波形メモリを内蔵しているため、それぞれの波形メモリに希望波,妨害波を設定することにより、 2信号を1台で出力できます。

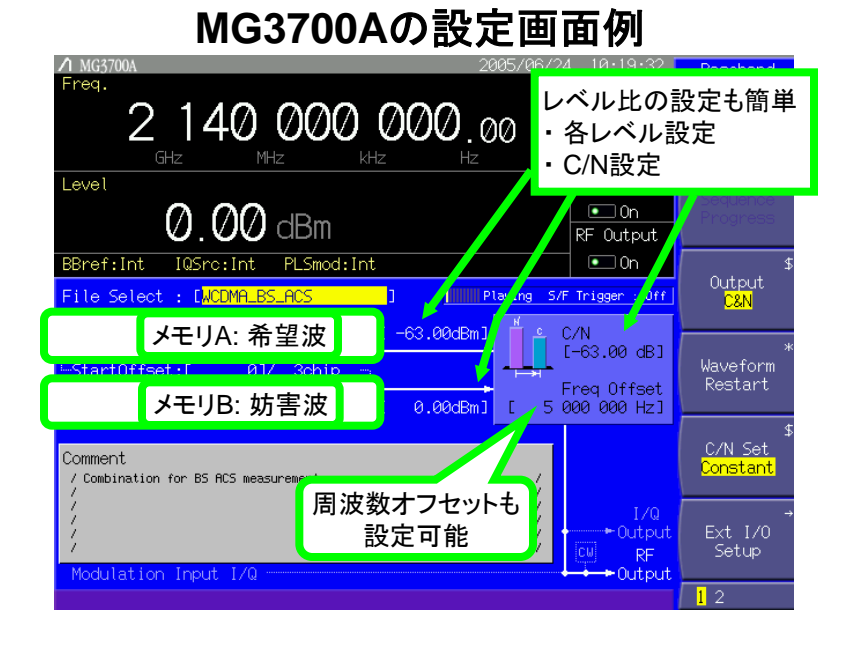

#### TS36.141 BS conformance testing

- 7.4 In-channel selectivity
- 7.4.1 Definition and applicability

.....<u>The interfering signal</u> shall be an E-UTRA signal as specified in Annex C and <u>shall be time</u> <u>aligned with the wanted signal.</u>

#### 2波加算機能を使うと希望波と妨害波を、 簡単に同じタイミングで出力できます。

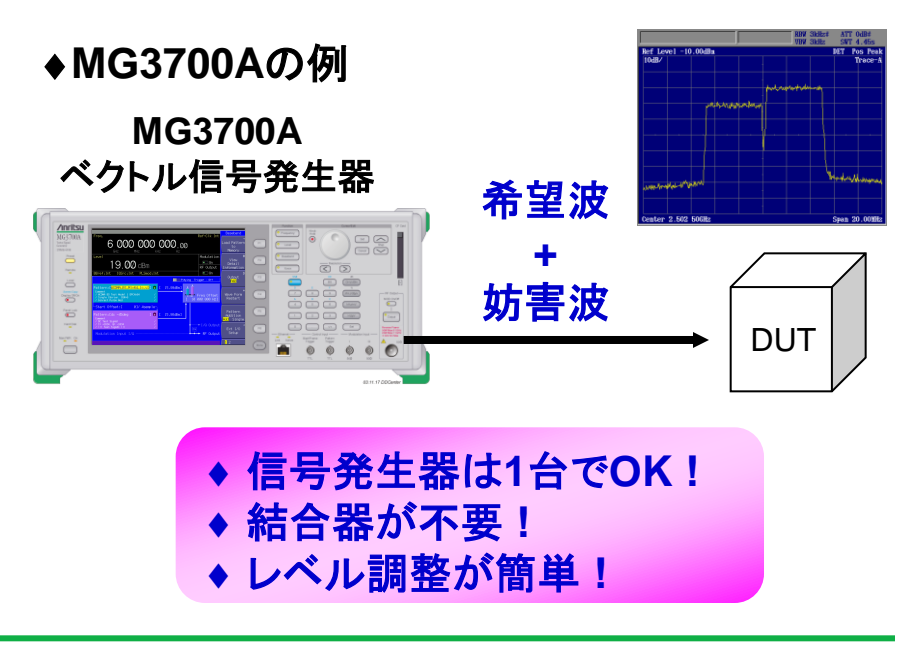

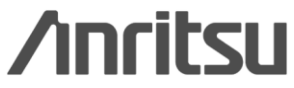

Discover What's Possible™

Slide 4

### <u>LTE IQproducer 操作イメージ</u>

| 接続                                      | Slide 6           |
|-----------------------------------------|-------------------|
| IQproducerの起動                           | Slide 7           |
| パラメータ編集                                 | <b>Slide 8-18</b> |
| - Easy Setupメニュー                        |                   |
| - Frame Structure画面                     |                   |
| - Spatial Multiplexing, Tx Diversityに対応 |                   |
| - Random Access Preamble信号の生成           |                   |
| - Sounding Reference Signalの設定          |                   |
| - Virtual Resource Block Typeの設定        |                   |
| - Number of Antennasの設定                 |                   |
| - UL-SCHへのUL Control Informationの設定     |                   |
| - パラメータ設定簡易機能                           |                   |
| 波形生成                                    | Slide 19          |
| 波形パターン転送                                | Slide 20-21       |
| 波形表示: CCDF, FFT, Time Domain画面          | Slide 22          |
| 波形編集: Clipping, Filtering機能             | Slide 23          |
| その他: パラメータの保存・呼出                        | Slide 24          |

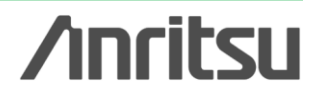

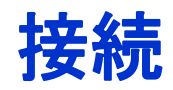

(1) PCにIQproducerをインストールします。

(2) MG3700A ベクトル信号発生器 にMX370108Aのライセンスをインストールします。 (3) PC および MG3700A をクロスケーブルで配線します。

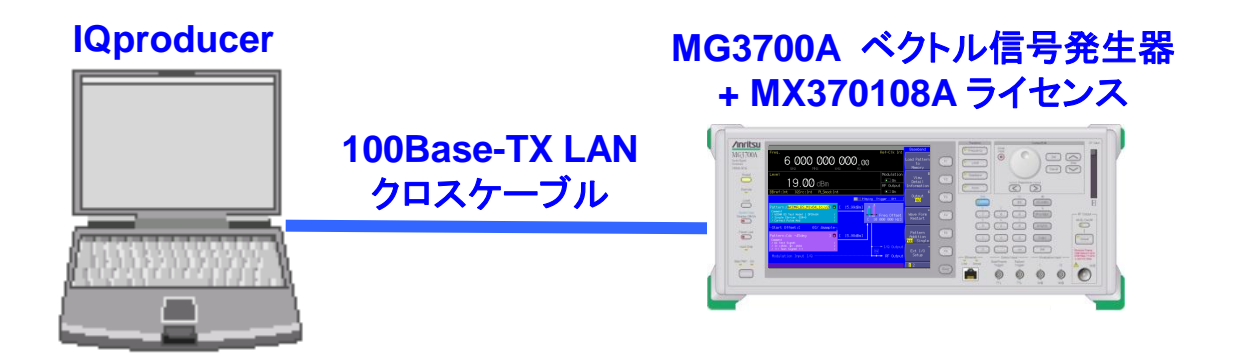

\*IQproducerのインストール方法は、別紙「 IQproducerアップグレード手順」を参照願います。

\*PCとMG3700AのLAN接続は、別紙「LANの接続 方法」を参照願います。

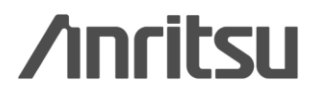

Discover What's Possible™

Slide 6

### IQproducerの起動

IQproducerを起動します。 スタート > プログラム > Anritsu Corporation > IQproducer for MG3700A

### IQproducer メイン画面

IQproducerのソフトを起動すると、下記の画面が表示されます。 [System]メニューから LTE を選択します。

| N IO         | Oproducer for MG3700                                                                                                    |  |
|--------------|----------------------------------------------------------------------------------------------------|--|
| <u>F</u> ile | System Transfer & Setting Simulation File Gen. Help                                                                                                    |  |
|              | 1×EVDO <u>E</u> WD<br>1×EVDO <u>R</u> VS<br><u>T</u> DMA<br>HSDPA/HSUPA <u>D</u> ownlink<br>HSDPA/HSUPA <u>U</u> plink<br><u>W</u> -CDMA Downlink(Standard)<br>W-CD <u>M</u> A Uplink(Standard)<br>Multi- <u>C</u> arrier<br>Mobile WiMAX<br>D <u>V</u> B-T/H<br>Fading |  |
| <            |                                                                                                    |  |
|              | XG-PHS                                                                                                    |  |

Discover What's Possible™

Slide 7 MX370108A-J-L-1 **Annitsu** 

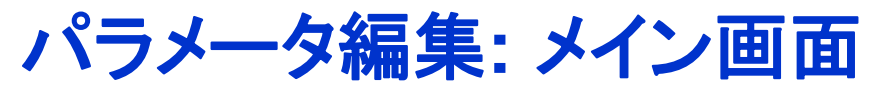

#### [System]でLTEを選択すると、下記の画面が表示されます。

#### LTE IQproducer メイン画面

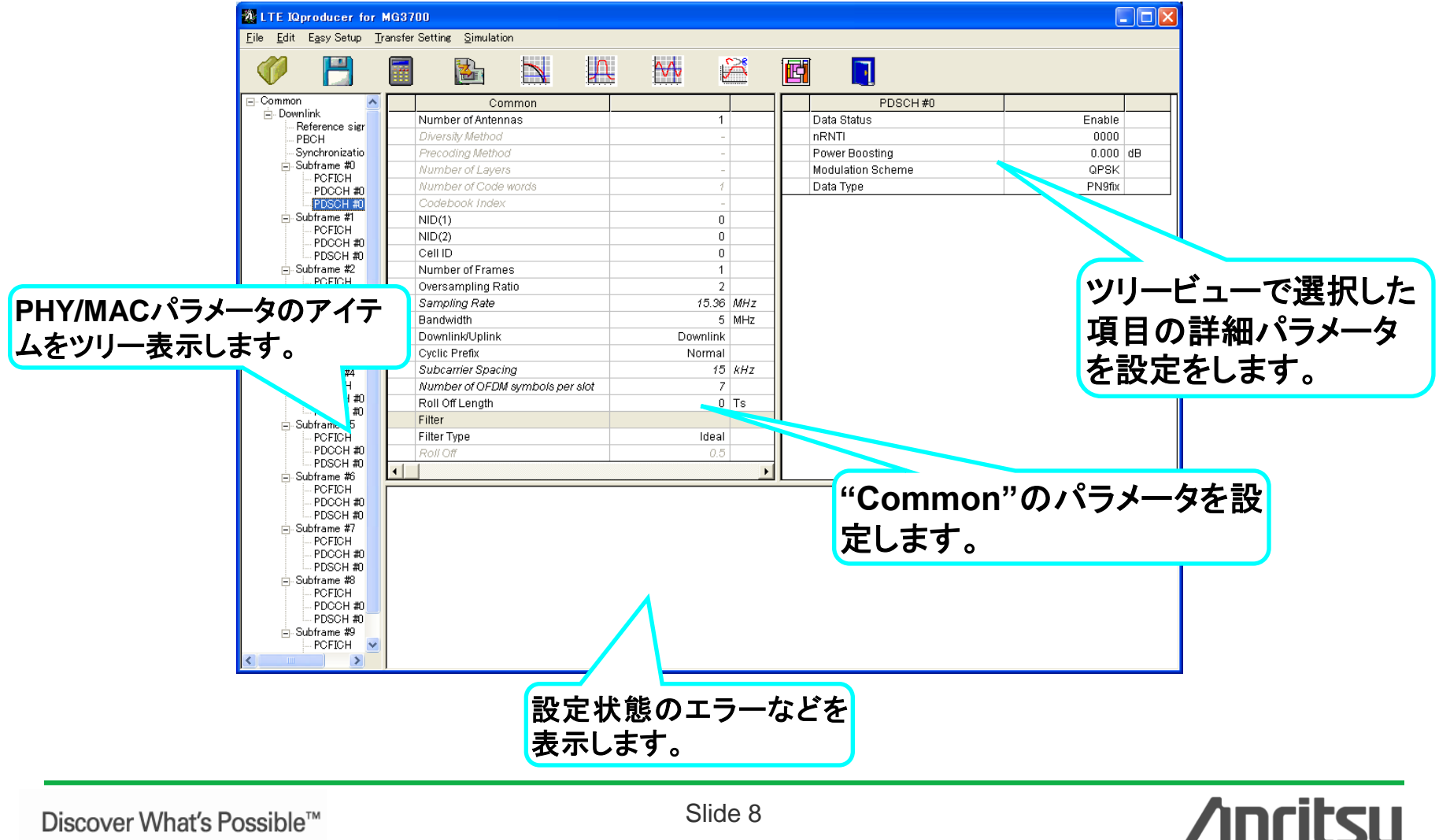

Discover What's Possible™

Slide 8 MX370108A-J-L-1

パラメータ編集: Easy Setupメニュー

## Easy Setupメニューを使用することで、3GPPに規定されたテスト用信号のパラメータの代表値を一括設定できます。必要な部分のみを変更してテストにご利用下さい。

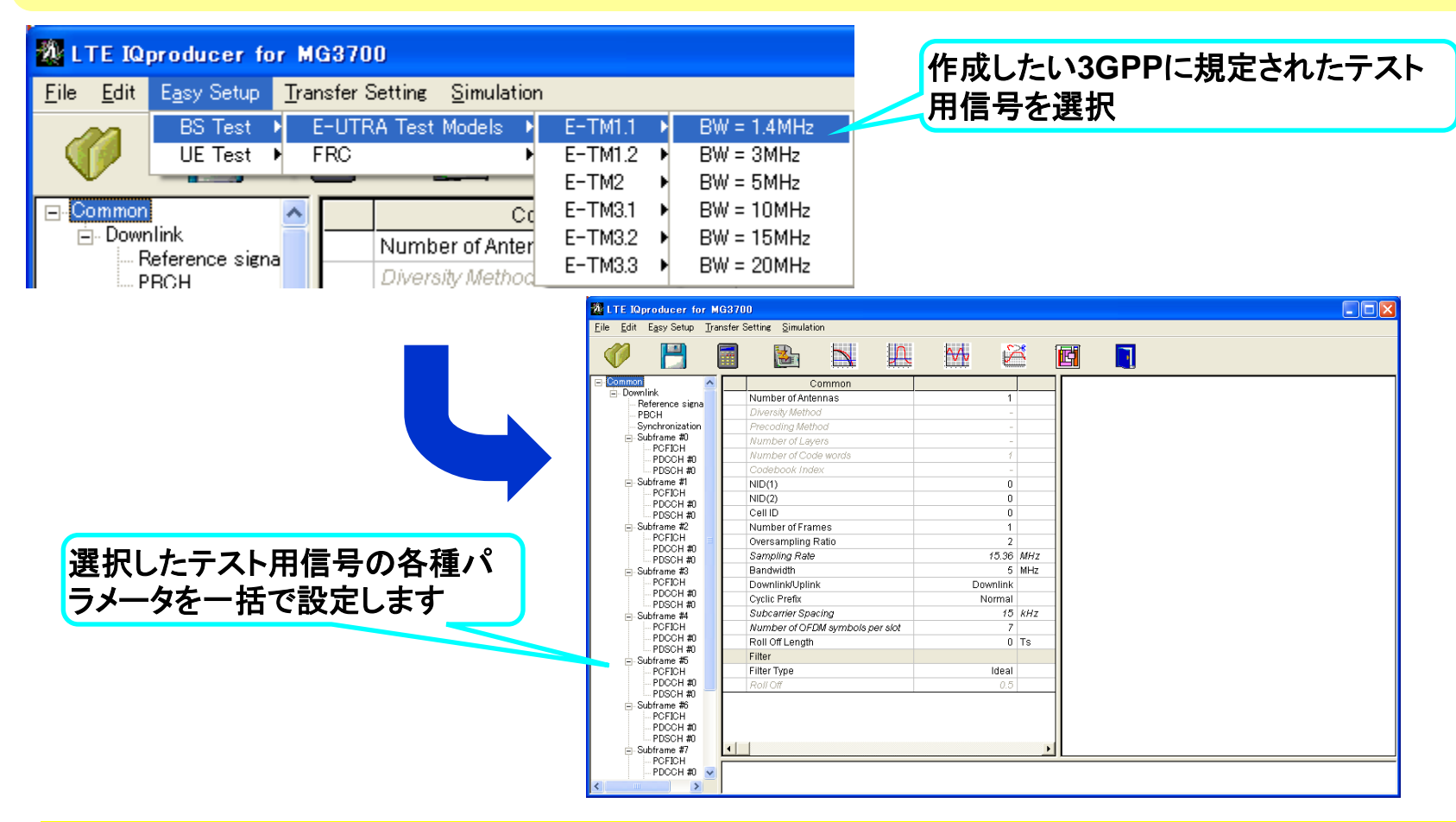

Easy Setupメニューで設定できる信号についてはAppendixをご覧下さい。また、Easy Setupメニューでは、3GPPに規定されたテスト用信号のパラメータのうち代表的な値を一括設定します。設定されるパラメータ値の詳細は取扱説明書をご覧下さい。

Discover What's Possible™

Slide 9

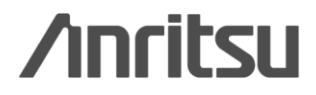

### パラメータ編集: Frame Structure画面

#### Frame Structure用アイコンをクリックすると、Frame Structure画面が開きます。 各OFDM Symbolのパワーの確認や、チャネルの割り当て状況の確認に便利です。

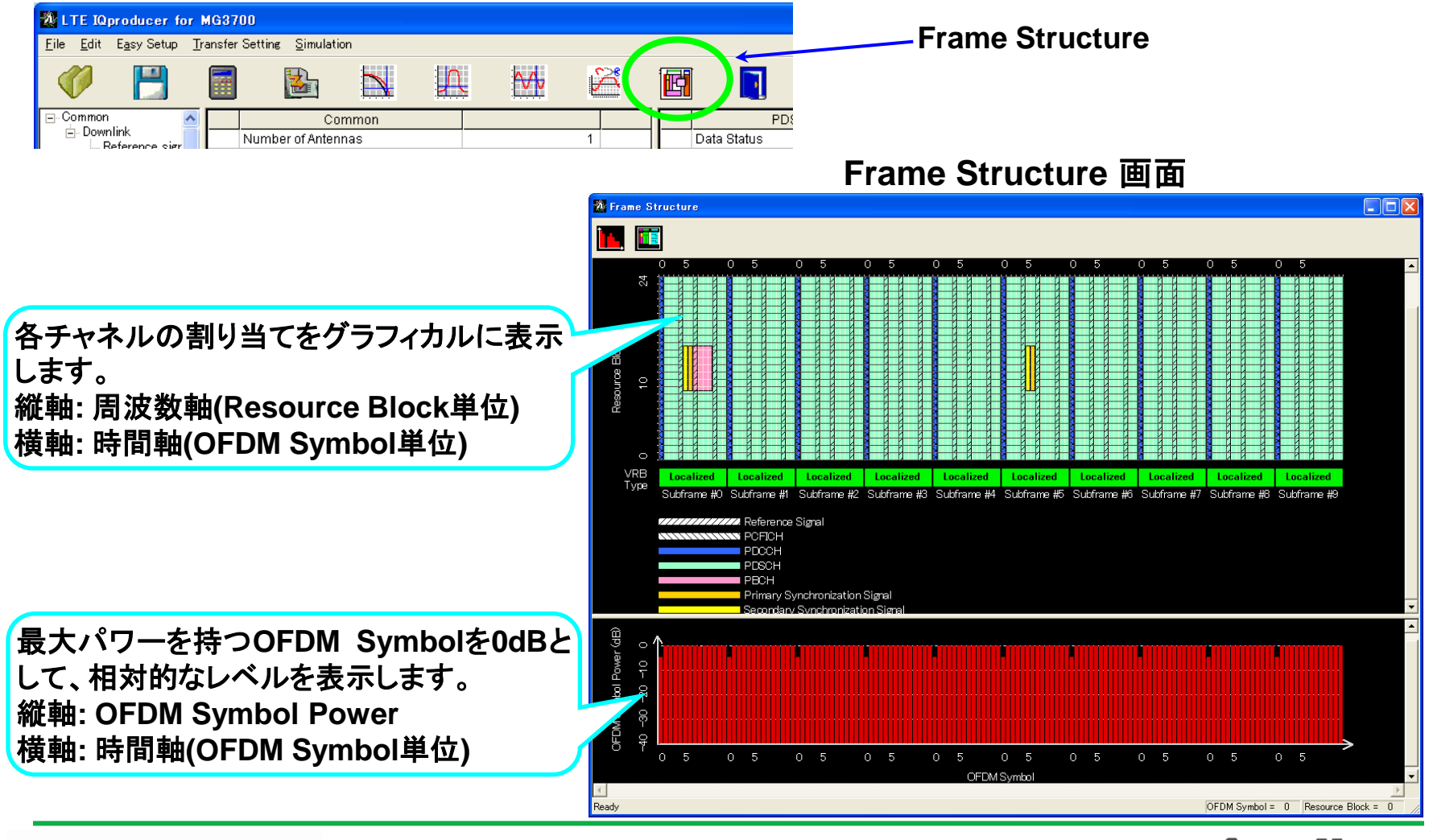

/inritsu

Discover What's Possible™

Slide 10 MX370108A-J-L-1

### パラメータ編集: Frame Structure画面(チャネル割り当て)

Resource Block単位でPDSCH, PUCCH, PUSCHのチャネル割り当てを行えるので、 任意のテストパターンを柔軟に作成できます。

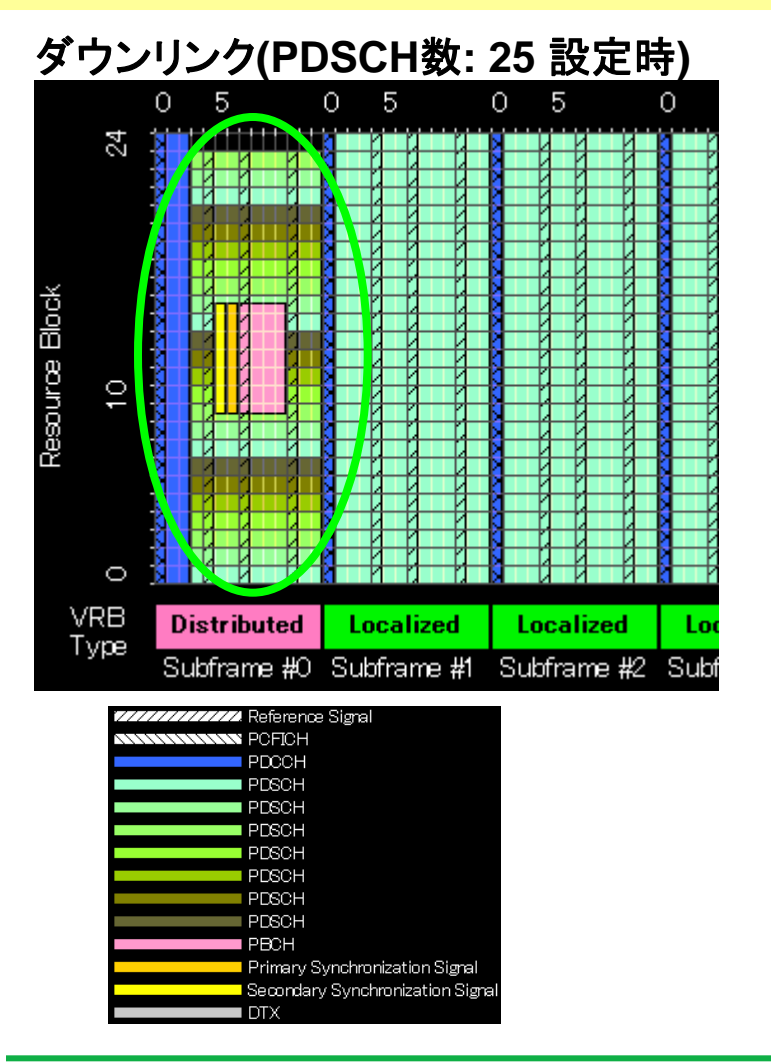

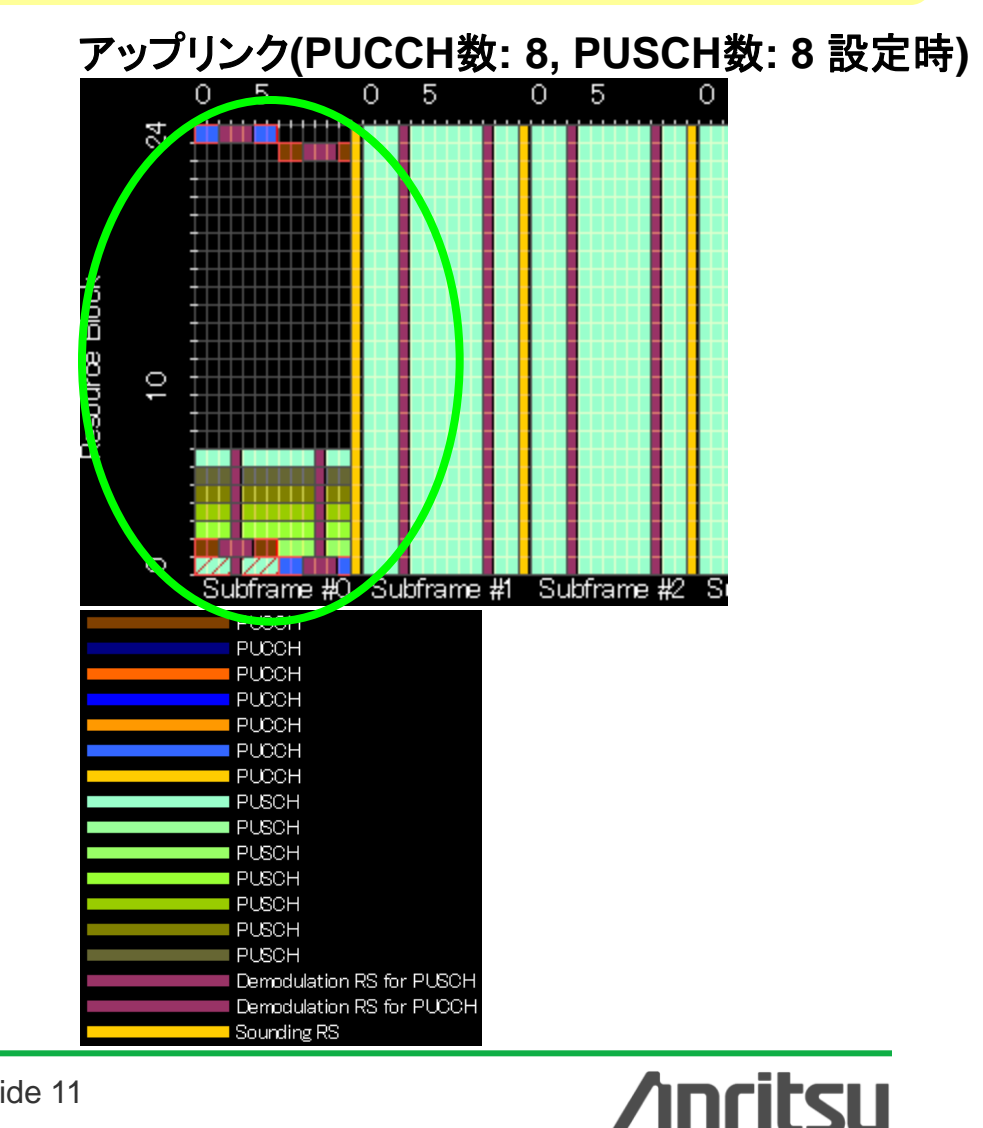

Discover What's Possible™

Slide 11 MX370108A-J-L-1

### パラメータ編集: Spatial Multiplexing, Tx Diversity対応

Commonパラメータ設定で送信アンテナ数(Number of Antennas)を「2」または「4」に 設定することにより、Downlink用のMIMO信号(Spatial Multiplexing/Tx Diversity) のパラメータ設定ができます。

#### Number of Antennasパラメータ設定

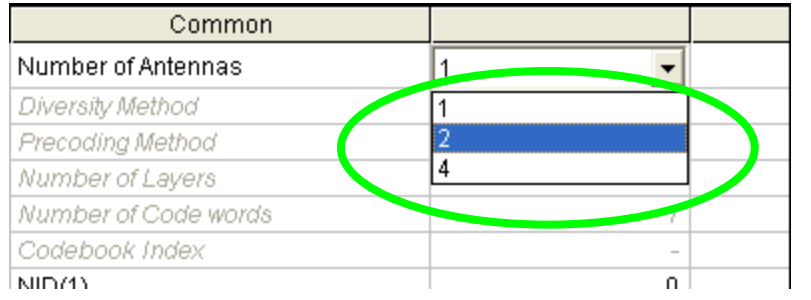

#### Spatial Multiplexing (アンテナ数が2の例)

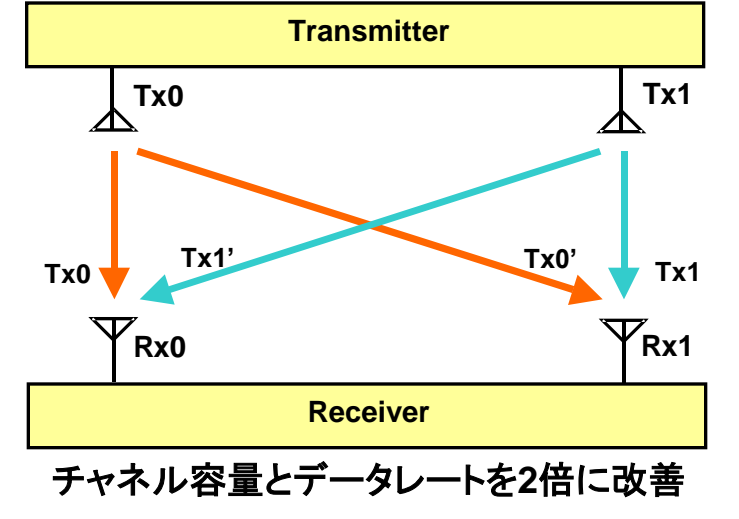

#### Diversity Methodpaパラメータ設定

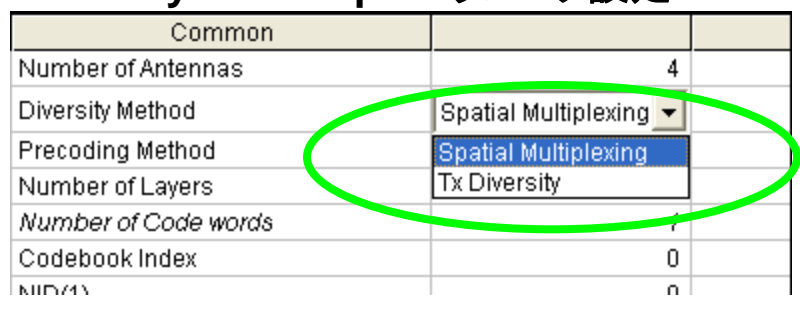

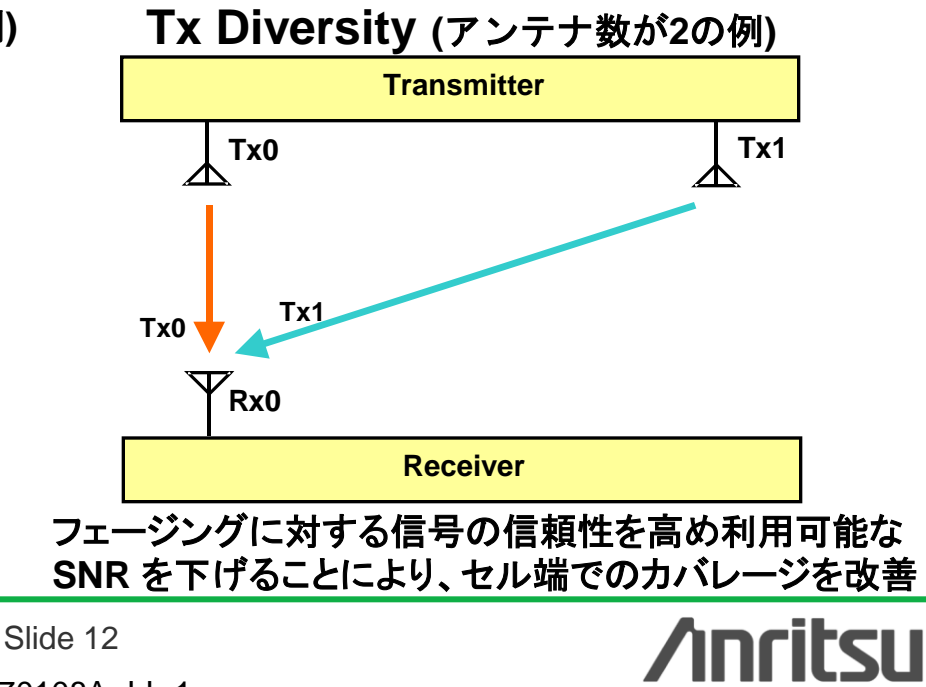

Discover What's Possible™

### パラメータ編集: Random Access Preambleの設定

Uplinkパラメータの設定でRandom Access Preambleを選択することにより、周波数 ホッピングやパワーランピングが行われるRandom Access Preamble信号のパラメー タを設定できます。

Random Access Preambleパラメータ設定

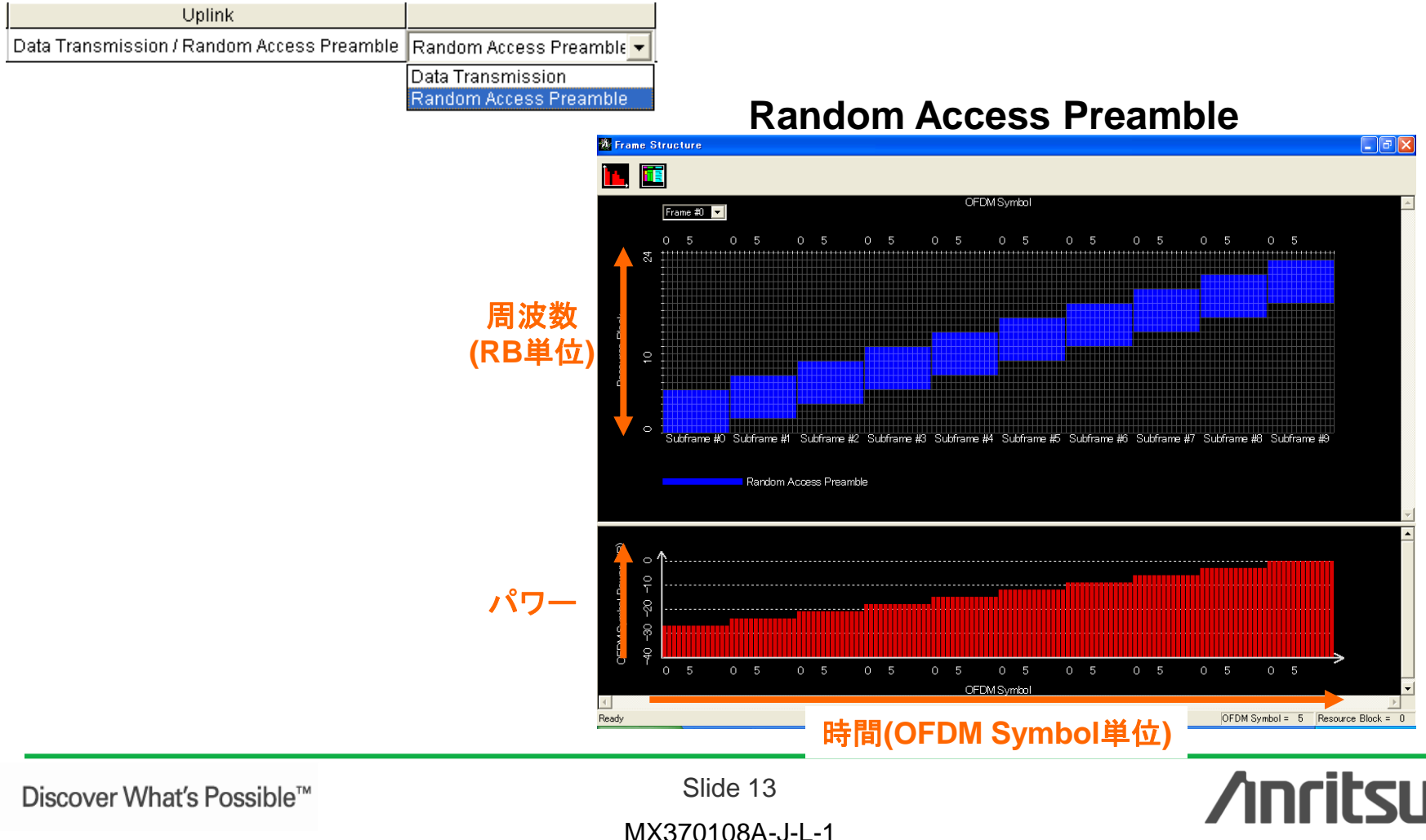

### パラメータ編集: Sounding Reference Signalの設定

Uplinkパラメータの設定でSRS(Sounding Reference Signal)をONにすることにより、Sounding RSのパラメータを設定できます。

#### SRSパラメータ設定

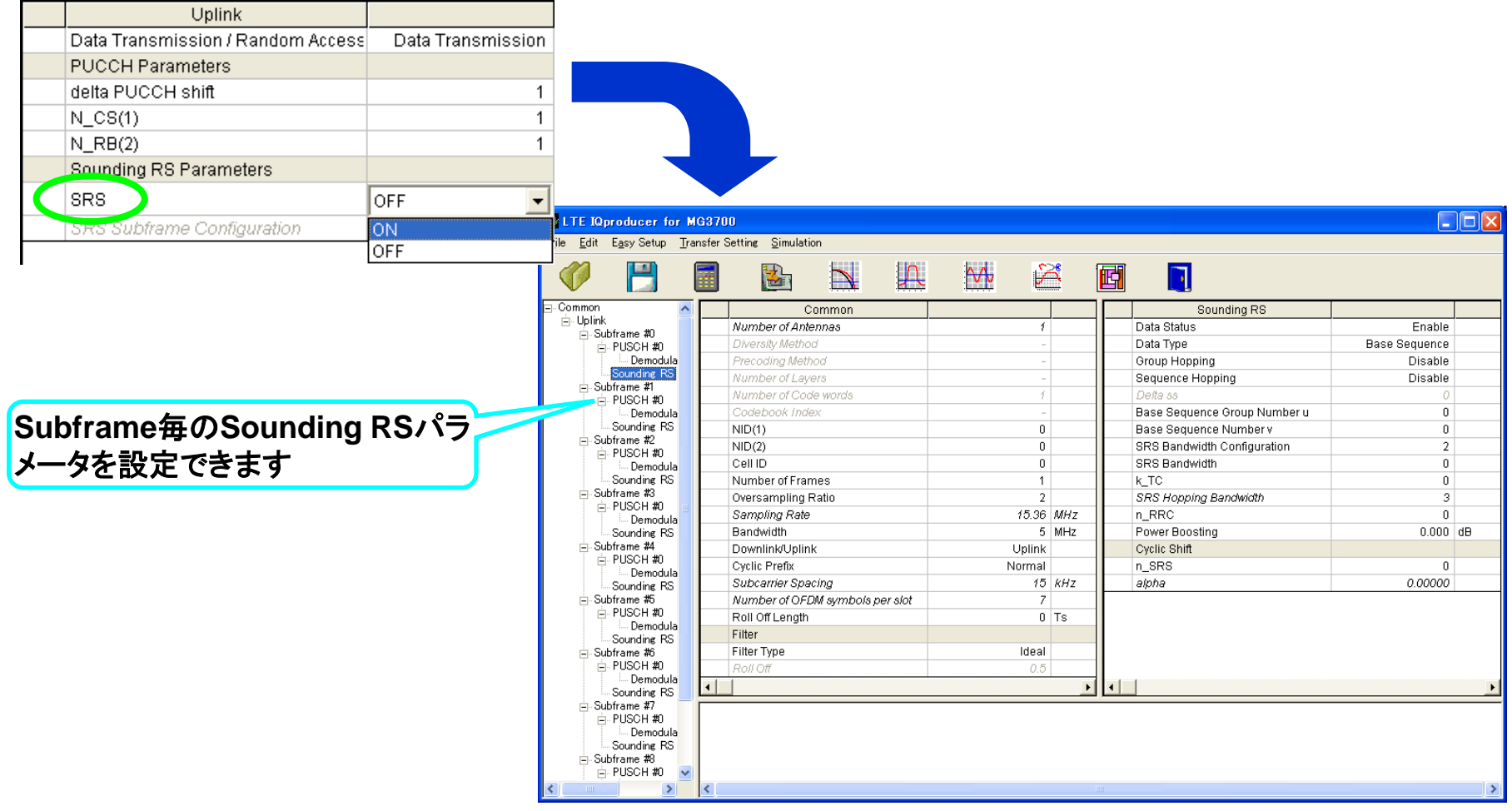

/inritsu

Discover What's Possible™

Slide 14

### パラメータ編集: Virtual Resource Block Typeの設定

Downlink信号のSubframe #0~#9では、Virtual Resource Block Typeにて、 Distributedを選択できます。

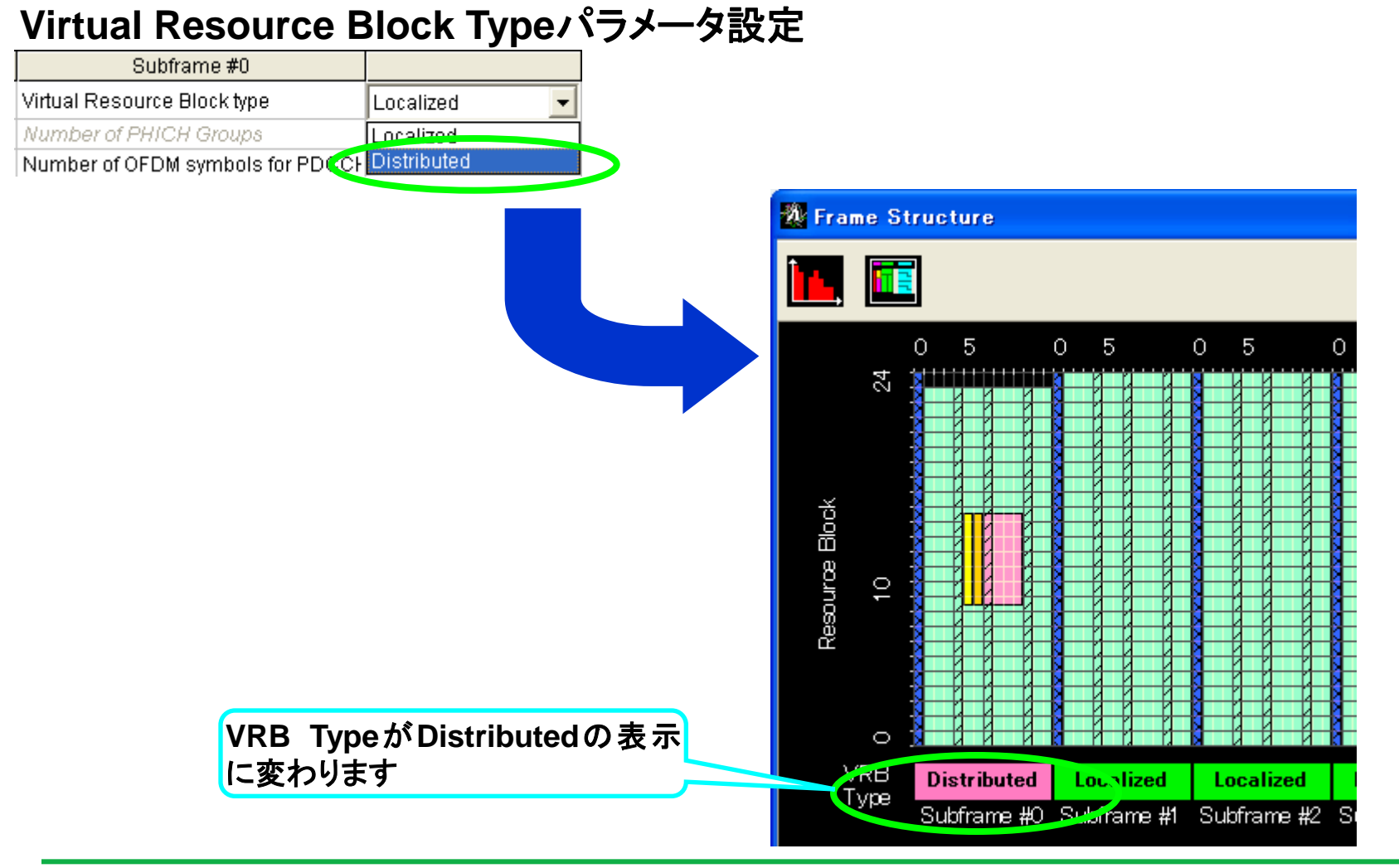

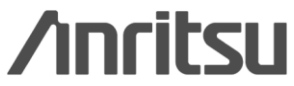

Discover What's Possible™

Slide 15 MX370108A-J-L-1

### パラメータ編集: Number of Antennasの設定

## Commonパラメータの設定で設定したNumber of Antennasの数に応じて、Frame Structureで表示を切り替えられます。

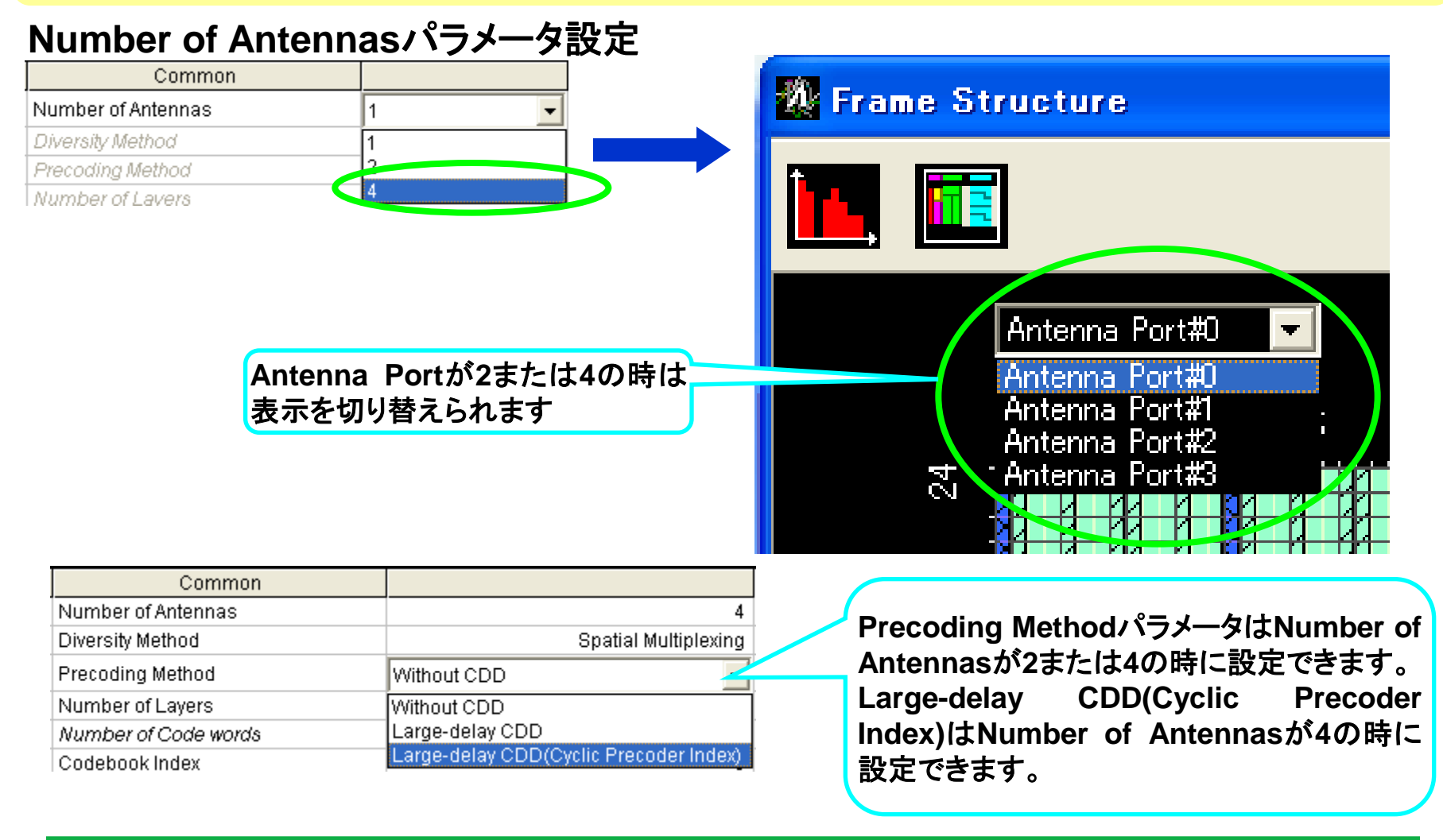

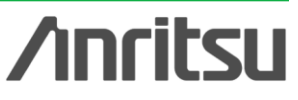

Discover What's Possible™

Slide 16 MX370108A-J-L-1

### パラメータ編集: UL-SCHへのUL Control Information の設定

## Uplink信号のPUSCH #0~#9では、UL-SCHのUL Control Information (HARQ-ACK, RI, CQI-PMI)パラメータを設定できます。

| PUSCH#0            |                |    | PUSCH #0                   |           |    |
|--------------------|----------------|----|----------------------------|-----------|----|
| Data Status        | Enable         |    | Data Status                | Enable    |    |
| nRNTI              | 0000           |    | nRNTI                      | 0000      |    |
| Modulation Scheme  | QPSK           |    | Modulation Scheme          | QPSK      |    |
| Data Type          | PN9fix 🗸       |    | Data Type                  | UL-SCH    |    |
| Start Number of RB | PN9fix         |    | Start Number of RB         | 0         |    |
| Number of RBs      | PN15fix        |    | Number of RBs              | 25        |    |
| Power Boosting     | 16 bit repeat  |    | Power Boosting             | 0.000     | dÐ |
| r oniol Decoung    | Lleer File     |    | UL-SCH                     |           |    |
|                    | UL-SCH         |    | Transport Block Size       | 0         |    |
|                    |                |    | Data Type                  | PN9fix    |    |
|                    |                |    | D)/Index                   | 0         |    |
|                    |                |    | HARQ-ACK                   |           |    |
|                    |                |    | Data Status                | Enable    |    |
|                    |                |    | Data Type                  | ACK       |    |
|                    |                |    | Total Number of Coded Bits | 2         |    |
|                    |                |    | RI                         |           |    |
|                    |                |    | Data Status                | Enable    |    |
|                    |                |    | Data Type                  | 1 (1 bit) |    |
|                    |                |    | Total Number of Coded Bits | 2         |    |
| Guadal             |                |    | CQI-PMI                    |           |    |
| PUSCHのData 1       | 「ypeがUL-SCH0   | の時 | Data Status                | Enable    |    |
| には、HARQ-AC         | K, RI, CQI-PMI | を設 | Bit Width                  | 4         |    |
| 定できます              | · · ·          |    | Data Type                  | PN9fix    |    |
|                    |                |    | Total Number of Coded Bits | 64        |    |

#### PUSCH #0~#9でData Typeパラメータ設定

Discover What's Possible™

Slide 17

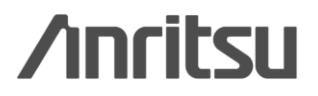

### パラメータ編集: パラメータ設定簡略機能の例

#### Demodulation RS for PUSCHパラメータの設定でn\_csを自動設定できます。

#### n\_cs Settingパラメータ設定

| Demodulation RS for PUSCH    |               |                  |
|------------------------------|---------------|------------------|
| Data Type                    | Base Sequence |                  |
| Group Hopping                | Disable       |                  |
| Sequence Hopping             | Disable       |                  |
| Delta ss                     | 0             |                  |
| Base Sequence Group Number u | 0             |                  |
| Base Sequence Number v       | 0             |                  |
| n_cs Setting                 | Auto          |                  |
| n(1)_DMRS                    | Auto          | $\triangleright$ |
| n(2)_DMRS                    | Manuai        |                  |

| Demodulation RS for PUSCH    |               |  |  |  |
|------------------------------|---------------|--|--|--|
| Data Type                    | Base Sequence |  |  |  |
| Group Hopping                | Disable       |  |  |  |
| Sequence Hopping             | Disable       |  |  |  |
| Delta ss                     | 0             |  |  |  |
| Base Sequence Group Number u | 0             |  |  |  |
| Base Sequence Number v       | 0             |  |  |  |
| n_cs Setting                 | Auto          |  |  |  |
| n(1)_DMRS                    | 0             |  |  |  |
| n(2)_DMRS                    | 0             |  |  |  |
| Cyclic Shift for 1 st        |               |  |  |  |
| n_cs                         | 4             |  |  |  |
| alpha                        | 2.09440       |  |  |  |
| Cyclic Shift for 2nd         |               |  |  |  |
| n_cs                         | 10            |  |  |  |
| alpha                        | 5.23599       |  |  |  |
|                              |               |  |  |  |
| Cyclic Shiftのn_csか目動的に設定さ    |               |  |  |  |

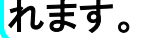

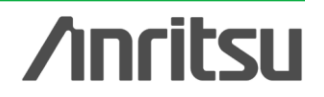

Discover What's Possible™

Slide 18

### 波形生成: Calculation

#### "Calculation"をクリックすると、波形パターンが生成されます。

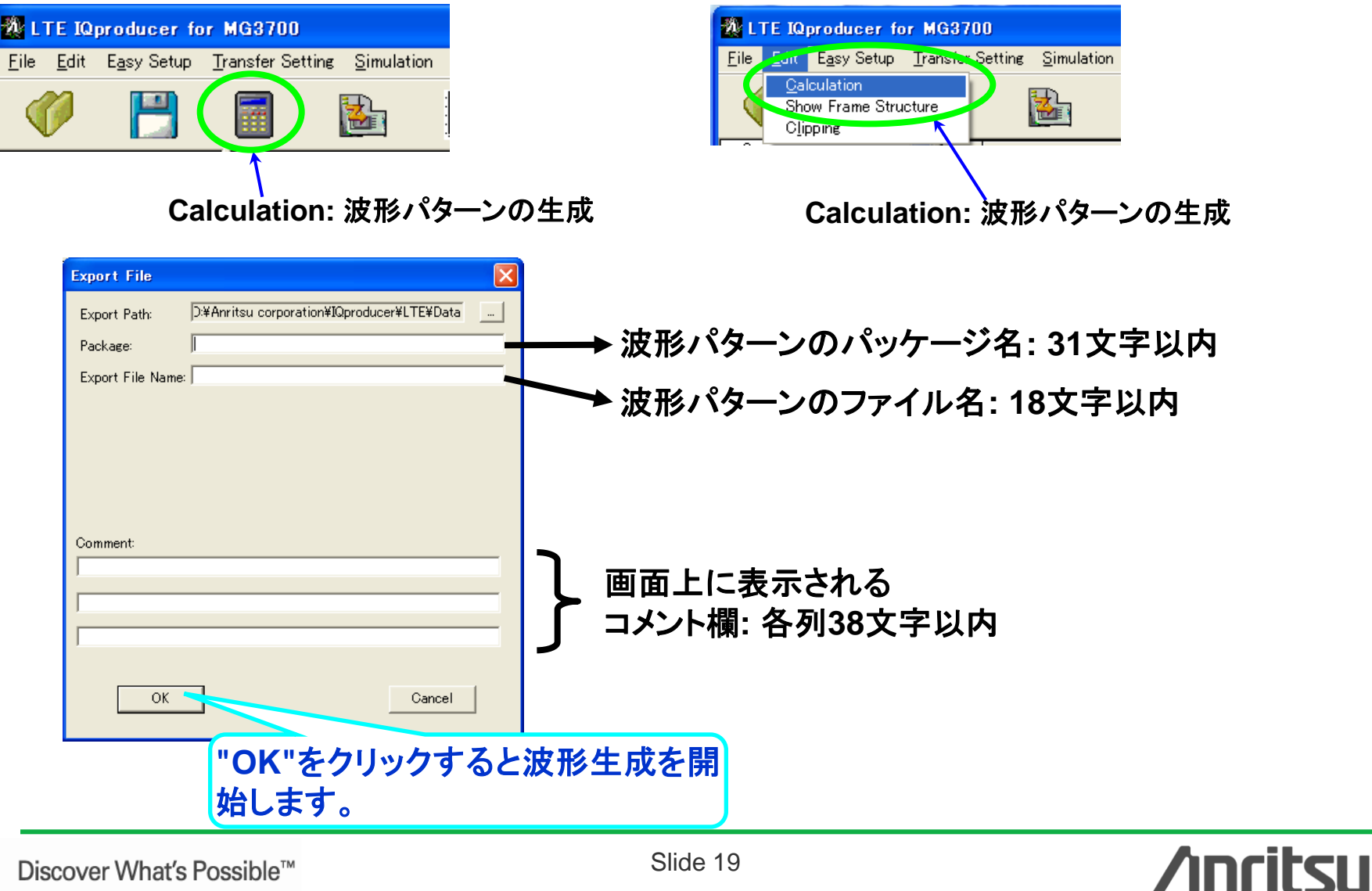

波形パターン転送 (1/2)

#### LAN経由でMG3700AとPCを接続します

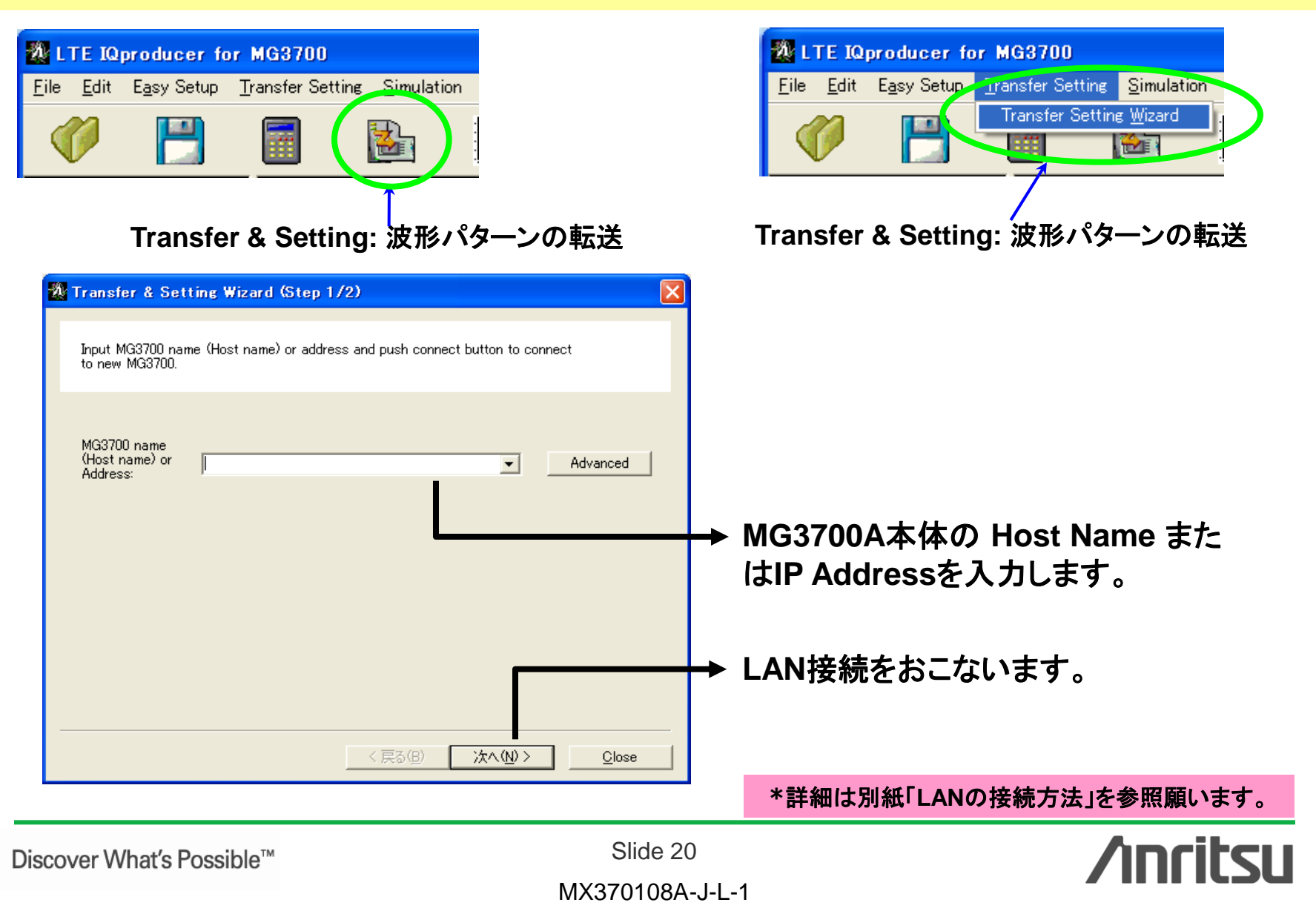

### 波形パターン転送 (2/2)

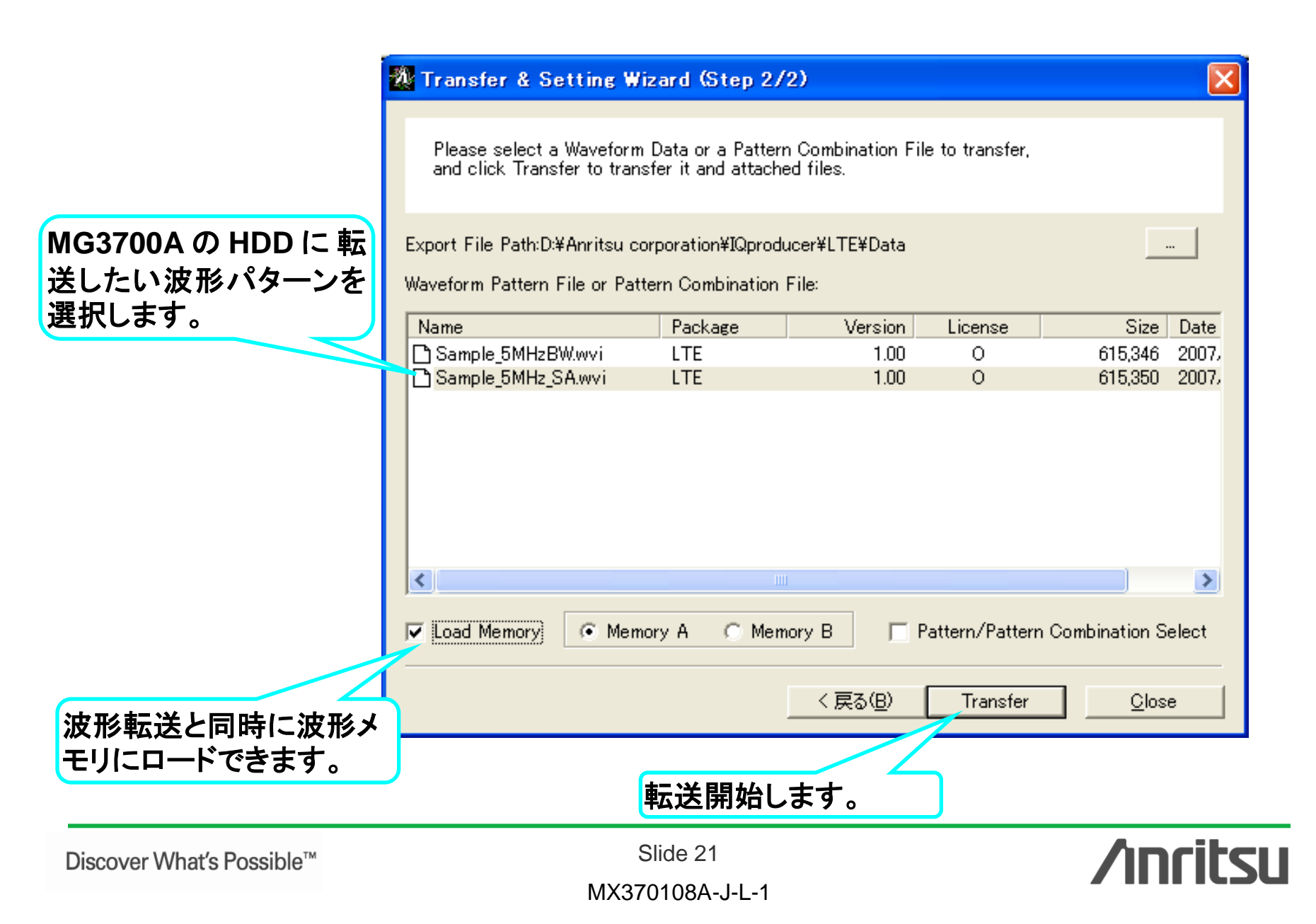

### 波形表示機能: CCDF, FFT, Time Domain画面

生成した波形パターンの特性を、多彩な波形表示機能(CCDF, FFT, Time Domain) で確認できます。信号発生器に波形パターンをロードする前に、信号のピーク対平均 電力比(PAPR)や歪み特性を把握できるため、意図した特性が出ていない場合の手 戻り作業を低減できます。

> <u>複数の波形パターンを同時表示できるので、</u> 生成した波形パターンの特性比較が容易!

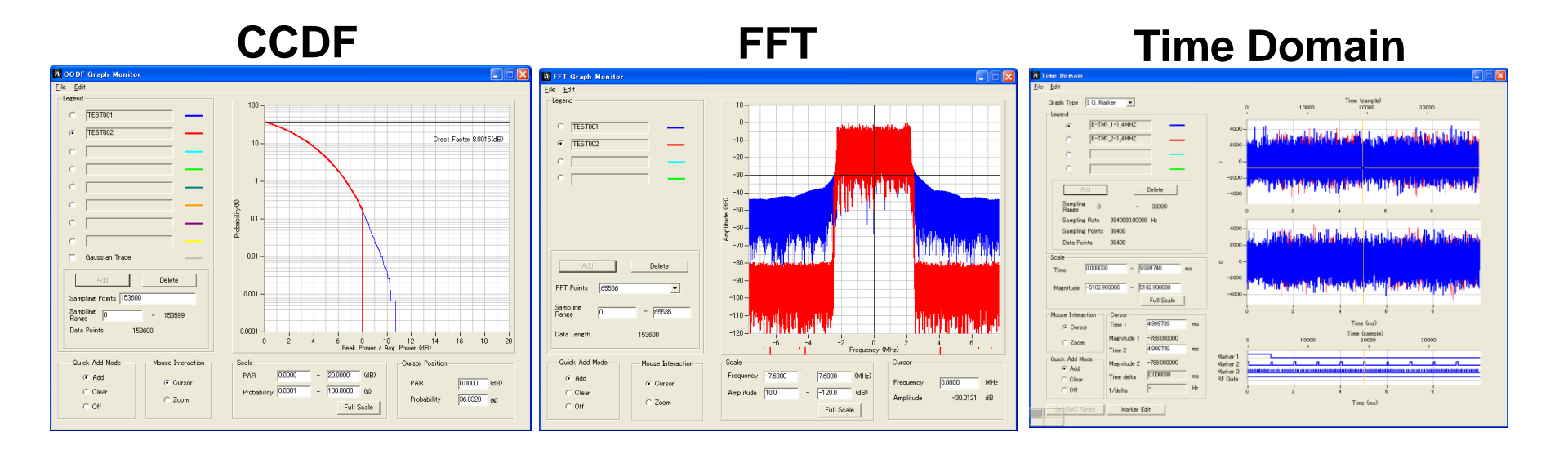

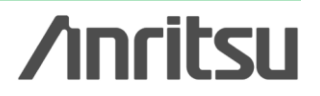

Discover What's Possible™

Slide 22

### 波形編集機能: Clipping, Filtering機能

生成した波形パターンに対して、ClippingまたはFiltering処理を簡単操作で行えます。 ピーク対平均電力比(PAPR)や歪み特性を変化させたテストパターンを簡単に作成でき ます。

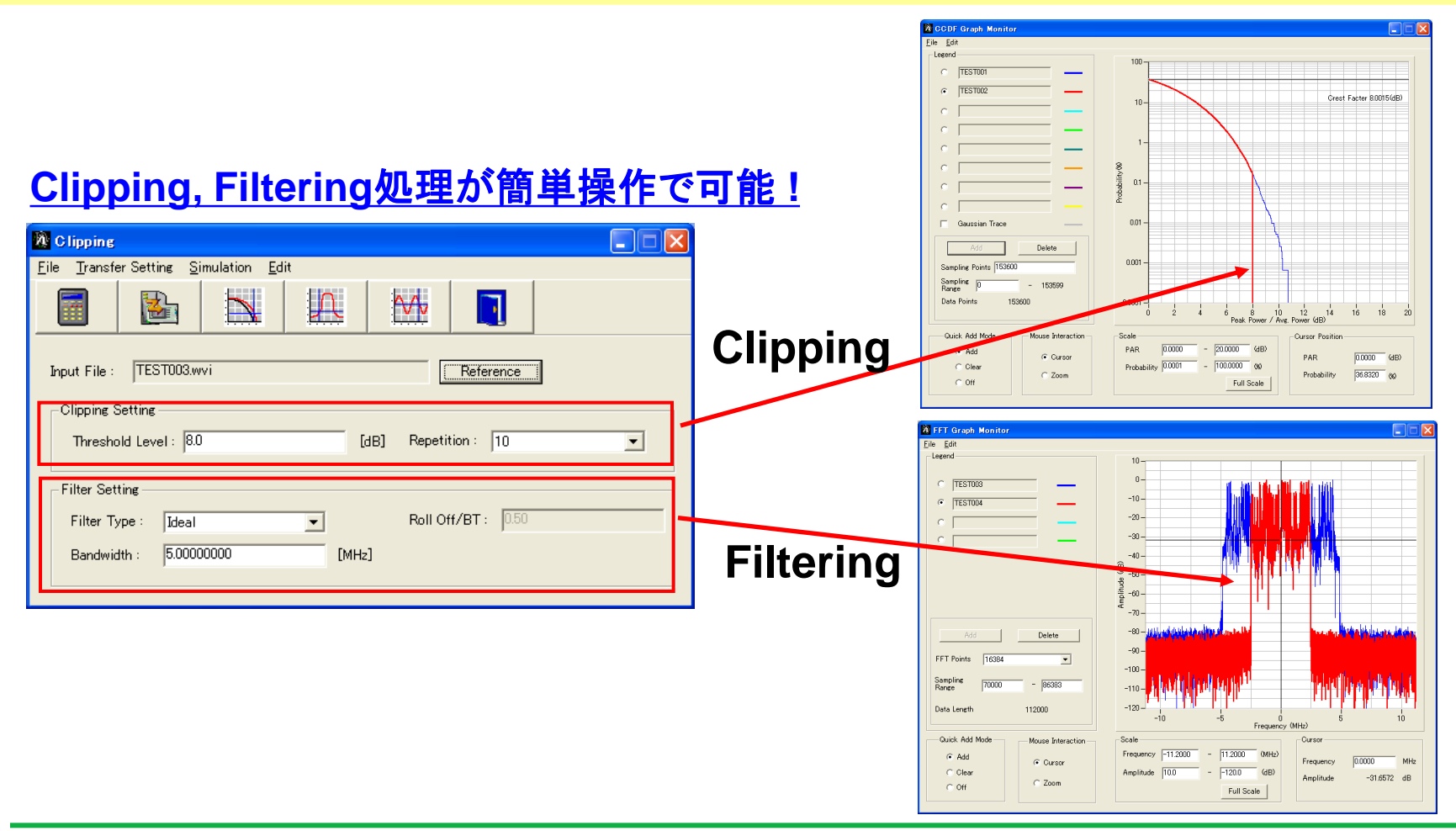

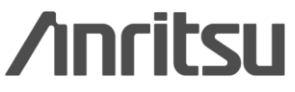

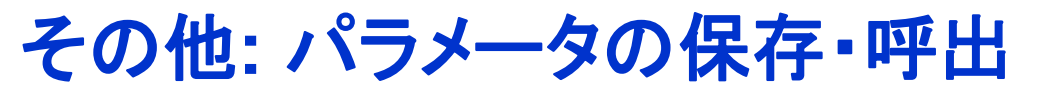

#### 各項目の数値や設定を、パラメータファイルとして保存し、読み出せます。

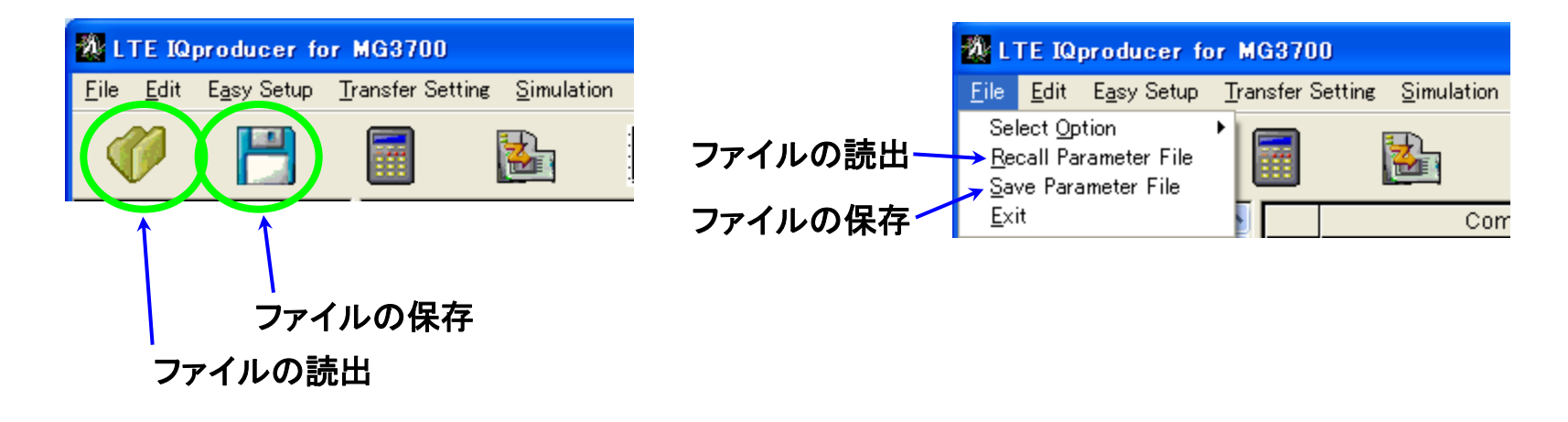

#### ファイルの読出画面

| ファイルを開く      |                       |   |     |     | ? 🗙 |
|--------------|-----------------------|---|-----|-----|-----|
| ファイルの場所型:    | 🚞 Sample_Parameter    | • | ← 🔁 | 💣 🎹 |     |
| DL_5MHzBW.xm | 1                     |   |     |     |     |
| ファイル名(N):    |                       |   |     | 開   | 0   |
| ファイルの種類(工):  | Setting Files (*.xml) |   | •   | キャン | ren |

#### ファイルの保存画面

| 名前を付けて保存     |                       | 2 🔀                       |
|--------------|-----------------------|---------------------------|
| 保存する場所①:     | 🔁 Sample_Parameter    | - 🔁 🖆 🎟                   |
| DL_5MHzBW.xn | 1                     |                           |
| ファイル名(N):    |                       | 保存( <u>S</u> )            |
| ファイルの種類(工):  | Setting Files (*.xml) | <ul> <li>キャンセル</li> </ul> |

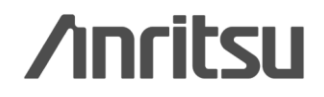

Discover What's Possible™

Slide 24 MX370108A-J-L-1

# **Appendix**

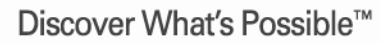

Slide 25

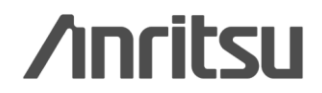

### パラメータ設定範囲\_Common

| 表示                                           | 概要                                               | 設定範囲                                                                                                    |
|----------------------------------------------|--------------------------------------------------|----------------------------------------------------------------------------------------------------|
| Common                                       |                                                  |                                                                                                    |
| Number of Antennas                           | アンテナの数を設定                                        | 1, 2, 4 (2, 4はDow nlinkのみ)                                                                                                    |
| Diversity Method                             | Diversity Method を設定                             | Spatial Multiplexing, Tx Diversity                                                                                                    |
| Precoding Method                             | Precoding Method を設定                             | Without CDD, Large-delay CDD, Large-delay CDD(Cyclic Precoder Index)                                                                                                  |
| Number of Layers                             | Layerの数を設定                                       | 1, 2, 3, 4                                                                                                    |
| Number of Code words                         | Code w ordの数を表示                                  | 1, 2                                                                                                    |
| Codebook index                               | Codebook indexを設定                                | 0~3(Number of Antennasが2の場合でNumber of Layersが1のとき)<br>0~2(Number of Antennasが2の場合でNumber of Layersが2のとき)<br>0~15(Number of Antennasが4の場合)                             |
| Physical-layer cell-identity group<br>NID(1) | Physical-layer cell-identity group NID(1)を設<br>定 | 0~167                                                                                                    |
| Physical-layer identity NID(2)               | Physical-layer identity NID(2)を設定                | 0, 1, 2                                                                                                    |
| Cell ID                                      | Cell IDを表示                                       | 0~503                                                                                                    |
| Number of Frames                             | 生成するフレーム数を設定                                     | 1~波形メモリ内に収まる最大フレーム数                                                                                                    |
| Over Sampling Ratio                          | オーバーサンプル比を設定                                     | 2, 4                                                                                                    |
| Sampling Rate                                | サンプリングレートを表示                                     | 表示のみ: Over sampling RatioとBand Widthから自動設定                                                                                                    |
| Band Width                                   | システム帯域幅を設定                                       | 1.4, 3, 5, 10, 15, 20 MHz<br> Qproducer Version 10.00から1.6, 3.2[MHz]の設定はできなくなりま<br>した。また、Qproducer Version 10.00より旧バージョンで1.6,<br>3.2[MHz]に設定したパラメータファイルは読み込むことができません。 |
| Dow nlink/Uplink                             | ダウンリンク/アップリンクを設定                                 | Dow nlink, Uplink                                                                                                    |
| Cyclic Prefix                                | Cyclic Prefixを設定                                 | Normal, Extended                                                                                                    |
| Subcarrier Spacing                           | サブキャリアの間隔を表示                                     | 表示のみ                                                                                                    |
| Number of OFDM symbols per slot              | スロットあたりのOFDMシンボル数を表示                             | 7 (Cyclic prefix = Normalのとき), 6 (Cyclic prefix = Extendedのとき)                                                                                                    |
| Roll Off Length                              | OFDMシンボルに施すランプの長さを設定                             | 0~3152 Ts (Random Access Preambleのとき)<br>0~144 Ts (Cyclic prefix = Normalのとき)<br>0~512 Ts (Cyclic prefix = Extendedのとき)                                               |
| Filter                                       |                                                  |                                                                                                    |
| Filter Type                                  | フィルタの種類を設定                                       | Nyquist, Root Nyquist, Ideal, None                                                                                                    |
| Roll Off                                     | ロールオフ率を設定                                        | 0.1~1.0 (Nyquist, Root Nyquistのとき有効)                                                                                                    |

Discover What's Possible™

Slide 26

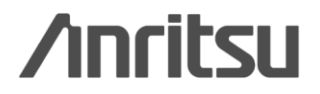

### パラメータ設定範囲\_PHY/MAC Downlink (1/4)

| 表示                                       | 概要                                                  | 設定範囲                                                            |
|------------------------------------------|-----------------------------------------------------|-----------------------------------------------------------------|
| Dow nlink                                |                                                     |                                                                 |
| PHICH                                    | PHICHのON/OFFを設定                                     | ON, OFF                                                         |
| PHICH duration                           | PHICHの領域を設定                                         | Normal, Extended                                                |
| Ng                                       | PHICHの配置を決定するパラメータNgを設定                             | 1/6, 1/2, 1, 2                                                  |
| Reference Signal                         |                                                     |                                                                 |
| Reference signal Sequence                | Reference signal Sequence として使用する<br>データを設定         | Gold Sequence, PN9fix, PN15fix, 16 bit repeat, User File        |
| Reference signal Sequence<br>Repeat Data | Reference signal Sequence に挿入する16<br>ビットのリピートデータを設定 | 0000~FFFF (Reference signal Sequence = 16 bit repeat のとき有<br>効) |
| Reference signal Sequence User<br>File   | Reference signal Sequence に挿入するユー<br>ザファイルを設定       | 任意のファイルを選択 (Reference signal Sequence = User Fileのと<br>き有効)     |
| Frequency Shift Value                    | 周波数シフト量を表示                                          | 0, 1, 2, 3, 4, 5                                                |
| Pow er Boosting                          | 送信電力を設定                                             | -20.000 ~ +20.000 dB                                            |
| PBCH                                     |                                                     |                                                                 |
| Data Status                              | PBCHパラメータの有効/無効を設定                                  | Disable, Enable                                                 |
| Data Type                                | データの種類を設定                                           | PN9fix, PN15fix, 16bit repeat, User File, BCH                   |
| Data Type Repeat Data                    | PBCHに挿入する16bit repeatのデータを設定                        | 0000~FFFF (Data Type = 16bit repeatのとき有効)                       |
| Data Type User File                      | PBCHに挿入するユーザファイルの設定                                 | 任意のファイルを選択 (Data Type = User Fileのとき有効)                         |
| Pow er Boosting                          | 送信電力を設定                                             | -20.000 ~ +20.000 dB                                            |
| BCH                                      |                                                     |                                                                 |
| Data Type                                | データの種類を設定                                           | PN9fix, PN15fix, 16 bit repeat, User File, BCCH                 |
| Data Type Repeat Data                    | BCH に挿入する16 ビットのリピートデータを設定                          | 0000~FFFF (Data Type = 16bit repeatのとき有効)                       |
| Data Type User File                      | BCHに挿入するユーザファイルを設定                                  | 任意のファイルを選択 (Data Type = User Fileのとき有効)                         |
| Transport Block Size                     | BCHのTransport Block Sizeを設定                         | Cyclic Prefix = Normal のとき Max. 1920                            |
|                                          |                                                     | Cyclic Prefix = Extended のとき Max. 1728                          |
|                                          | BUUHILマッピングされるアーダを表示                                | no, n15, n25, n50, n/5, n100 (Data Type = BCCHのとさ表示)            |
| PHICH duration                           | BCCHICマッヒンクされるPHICH durationを表示                     | Normal, Extended (Data Type = BCCHのとき表示)                        |
| Ng                                       | BCCHにマッビングされるNgを表示                                  | 1/6, 1/2, 1, 2 (Data Type = BCCHのとき表示)                          |
| SFN Offset                               | BCCHにマッピングされるSFNの初期値を設定                             | 0 ~ 1023 (Data Type = BCCHのとき表示)                                |

Discover What's Possible™

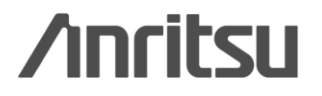

### パラメータ設定範囲\_PHY/MAC Downlink (2/4)

| 表示                                  | 概要                                                           | 設定範囲                                                             |
|-------------------------------------|--------------------------------------------------------------|------------------------------------------------------------------|
| Synchronization Signals             |                                                              |                                                                  |
| Primary Synchronization Signal      |                                                              |                                                                  |
| Data Status                         | Primary Synchronization Signalパラメータの<br>有効/無効を設定             | Disable, Enable                                                  |
| Data Type                           | データの種類を設定                                                    | Zadoff-chu Sequence, User File                                   |
| Data Type User File                 | Primary synchronization signal に挿入する<br>ユーザファイルを設定           | 任意のファイルを選択 (Data Type = User Fileのとき有効)                          |
| Zadoff-chu Sequence index u         | Zadoff-chu Sequence index u を表示                              | 25, 29, 34                                                       |
| Pow er Boosting                     | 送信電力を設定                                                      | -20.000 ~ +20.000 dB                                             |
| Secondary Synchronization Signa     | d                                                            |                                                                  |
| Data Status                         | Secondary Synchronization Signalパラメータの有効/無効を設定               | Disable, Enable                                                  |
| Data Type                           | データの種類を設定                                                    | Concatenated sequence, PN9fix, PN15fix, 16 bit repeat, User File |
| Data Type Repeat Data               | Secondary synchronization signalに挿入す<br>る16bit repeatのデータを設定 | 0000~FFFF (Data Type = 16bit repeatのとき有効)                        |
| Data Type User File                 | Secondary synchronization signalに挿入す<br>るユーザファイルの設定          | 任意のファイルを選択 (Data Type = User Fileのとき有効)                          |
| Pow er Boosting                     | 送信電力を設定                                                      | -20.000 ~ +20.000 dB                                             |
| Sub frame #0~#9                     |                                                              |                                                                  |
| Virtual Resource Block type         | Virtual Resource Block typeを設定                               | Localized, Distributed                                           |
| Gap                                 | Gapを設定                                                       | 1st Gap, 2nd Gap                                                 |
| Gap value                           | Gapの値を表示                                                     | 3 ~ 48                                                           |
| Number of VRBs                      | VRBの数を表示                                                     | 6 ~ 96                                                           |
| Number of PHICH Groups              | 1SubframeあたりのPHICH Groupの数を表示                                | 表示のみ                                                             |
| Number of OFDM symbols for<br>PDCCH | PDCCHのシンボル数を設定                                               | 1 ~ 4 Symbol                                                     |
| Total Number of CCEs                | Subframe内のコントロール領域におけるCCE<br>の総数を表示                          | 表示のみ                                                             |
| Number of PDCCHs                    | PDCCHsの数を設定                                                  | 1~64                                                             |
| CCE arrangement                     | CCEの配置を設定                                                    | PDCCH#0~"Number of PDCCHs -1", dummy                             |
| Number of PDSCHs                    | PDSCHs数を設定                                                   | 1~64                                                             |
| RB Arrangement                      | RBの配置を設定                                                     | PDSCH#0~"Number of PDSCHs -1"                                    |
| VRB Arrangement                     | VRBの配置を設定                                                    | PDSCH#0~"Number of VRBs -1"                                      |

Discover What's Possible™

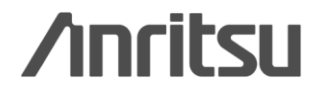

### パラメータ設定範囲\_PHY/MAC Downlink (3/4)

| 表示                    | 概要                                    | 設定範囲                                                     |
|-----------------------|---------------------------------------|----------------------------------------------------------|
| PCFICH                |                                       |                                                          |
| Data Status           | PCFICHパラメータの有効/無効を設定                  | Disable, Enable                                          |
| Data Type             | データの種類を設定                             | CFI codew ord, PN9fix, PN15fix, 16 bit repeat, User File |
| CFI                   | CFI codew ord タイプを設定                  | 1, 2, 3                                                  |
| Data Type Repeat Data | PCFICHに挿入する16bit repeatのデータを設定        | 0000~FFFF (Data Type = 16bit repeatのとき有効)                |
| Data Type User File   | PCFICHに挿入するユーザファイルを設定                 | 任意のファイルを選択 (Data Type = User Fileのとき有効)                  |
| Pow er Boosting       | 送信電力を設定                               | -20.000 ~ +20.000 dB                                     |
| PDCCH                 |                                       |                                                          |
| Data Status           | PDCCHパラメータの有効/無効を設定                   | Disable, Enable                                          |
| PDCCH format          | PDCCH formatを設定                       | 0, 1, 2, 3                                               |
| Data Type             | データの種類を設定                             | PN9fix, PN15fix, 16bit repeat, User File, DCI            |
| Data Type Repeat Data | PDCCHに挿入する16bit repeatのデータを設定         | 0000~FFFF (Data Type = 16bit repeatのとき有効)                |
| Data Type User File   | PDCCHに挿入するユーザファイルの設定                  | 任意のファイルを選択 (Data Type = User Fileのとき有効)                  |
| Pow er Boosting       | 送信電力を設定                               | -20.000 ~ +20.000 dB                                     |
| DCI                   |                                       |                                                          |
| Data Type             | データの種類を設定                             | PN9fix, PN15fix, 16 bit repeat, User File                |
| Data Type Repeat Data | DCIに挿入する16bit repeatのデータを設定           | 0000~FFFF (Data Type = 16bit repeatのとき有効)                |
| Data Type User File   | DCIに挿入するユーザファイルを設定                    | 任意のファイルを選択                                               |
| Transport Block Size  | DCIのTransport Block Sizeを設定           | 0 ~ 576                                                  |
| nRNTI                 | Radio network temporary identifierを設定 | 0000~FFFF                                                |

Discover What's Possible™

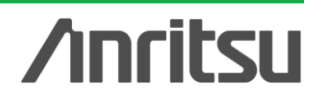

### パラメータ設定範囲\_PHY/MAC Downlink (4/4)

| 表示                                   | 概要                                    | 設定範囲                                                                 |  |
|--------------------------------------|---------------------------------------|----------------------------------------------------------------------|--|
| PDSCH                                |                                       |                                                                      |  |
| Data Status                          | PDSCHの有効/無効を設定                        | Disable, Enable                                                      |  |
| nRNTI                                | Radio network temporary identifierを設定 | 0000~FFFF                                                            |  |
| Modulation Scheme                    | 変調方式を設定                               | QPSK, 16QAM, 64QAM                                                   |  |
| Data Type                            | データの種類を設定                             | PN9fix, PN15fix, 16bit repeat, User File, DL-SCH                     |  |
| Data Type Repeat Data                | PDSCHに挿入する16bit repeatのデータを設定         | 0000~FFFF (Data Type = 16bit repeatのとき有効)                            |  |
| Data Type User File                  | PDSCHに挿入するユーザファイルの設定                  | 任意のファイルを選択 (Data Type = User Fileのとき有効)                              |  |
| Pow er Boosting                      | 送信電力を設定                               | -20.000 ~ +20.000 dB                                                 |  |
| DL-SCH                               |                                       |                                                                      |  |
| Data Type                            | データの種類を設定                             | PN9fix, PN15fix, 16 bit repeat, User File                            |  |
| Data Type Repeat Data                | DL-SCHに挿入する16bit repeatのデータを設定        | 0000~FFFF (Data Type = 16bit repeatのとき有効)                            |  |
| Data Type User File                  | DL-SCHに挿入するユーザファイルの設定                 | 任意のファイルを選択 (Data Type = User Fileのとき有効)                              |  |
| Transport Block Size                 | DL-SCHのTransport Block Sizeを設定        | 設定範囲の最大値はResource Block 数や変調方式によって変動                                 |  |
| UE Category                          | UE Category を設定                       | 1, 2, 3, 4, 5                                                        |  |
| RV Index                             | redundancy version indexを設定           | 0, 1, 2, 3                                                           |  |
| PHICH                                |                                       |                                                                      |  |
| Data Status                          | PHICH Groupの有効/無効を設定                  | Disable, Enable                                                      |  |
| PHICH Group number                   | PHICH Group番号を表示                      | 表示のみ                                                                 |  |
| Number of PHICHs                     | PHICH Groupに含まれるPHICHの数を設定            | 1~8 (Cy clic prefix = Normalのとき), 1~4 (Cy clic prefix = Extendedのとき) |  |
| Pow er Boosting                      | PHICH Groupの送信電力を表示                   | PHICH Group内における各PHICHの送信電力の合計値を表示                                   |  |
| PHICH #0 $\sim$ #(Number of PHICHs - | 1)                                    |                                                                      |  |
| Data Status                          | PHICHの有効/無効を設定                        | Disable, Enable                                                      |  |
| Orthogonal Sequence Index            | 直交シーケンスを設定                            | 0~7 (Cyclic prefix = Normalのとき), 0~3 (Cyclic prefix = Extendedのとき)   |  |
| Data Type                            | PHICHのデータの種類を表示                       | HI codew ord固定                                                       |  |
| Н                                    | HI(HARQ indicator)のcodew ordを設定       | 000, 111                                                             |  |
| Pow er Boosting                      | 送信電力を設定                               | -20.000 ~ +20.000 dB                                                 |  |

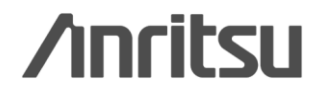

### パラメータ設定範囲\_PHY/MAC Uplink (1/6)

| 表示                                        | 概要                                    | 設定範囲                                      |
|-------------------------------------------|---------------------------------------|-------------------------------------------|
| Uplink                                    |                                       |                                           |
| Data Transmission/Random                  | Data TransmissionとRandom Access       | Data Transmission, Random Access Preamble |
| Access Preamble                           | Preambleの設定                           |                                           |
| PUCCH Parameters                          |                                       |                                           |
| Delta PUCCH shift                         | Delta PUCCH shiftを設定                  | 1, 2, 3                                   |
| N_CS(1)                                   | PUCCH format 1/1a/1bで使うCyclic Shiftの数 | 0~7                                       |
|                                           | であるN_CS(1)を設定                         |                                           |
| N_RB(2)                                   | PUCCH format 2/2a/2bで使うResource Block | 0~63                                      |
|                                           | 数であるN_RB(2)を設定                        |                                           |
| Sounding RS Parameters                    |                                       |                                           |
| SRS                                       | SRSのON/OFFを設定                         | ON, OFF                                   |
| SRS Subframe Configuration                | SRS Subframe Configurationを設定         | 0~14                                      |
| Subframe #0 $\sim$ #9 (Data Transmission) |                                       |                                           |
| Number of PUCCHs                          | PUCCH数を設定                             | 0~8                                       |
| Number of PUSCHs                          | PUSCH数を設定                             | 0~8                                       |

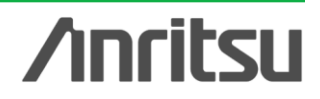

### パラメータ設定範囲\_PHY/MAC Uplink (2/6)

| 表示                           | 概要                                           | 設定範囲                                                                                                    |  |
|------------------------------|----------------------------------------------|----------------------------------------------------------------------------------------------------|--|
| PUCCH #0~#7                  |                                              |                                                                                                    |  |
| Data Status                  | PUCCHパラメータの有効/無効を設定                          | Disable, Enable                                                                                                    |  |
| n(1)_PUCCH                   | PUCCH 1/1a/1bのリソース番号を設定                      | 0~764                                                                                                    |  |
| n(2)_PUCCH                   | PUCCH 2/2a/2bのリソース番号を設定                      | 0~764                                                                                                    |  |
| nRNTI                        | Radio netw ork temporary identifierを設定       | 0000~FFFF(PUCCH formatが2, 2a, 2bのとき有効)                                                                                                    |  |
| PUCCH format                 | PUCCHのフォーマットを設定                              | 1, 1a, 1b, 2, 2a, 2b                                                                                                    |  |
| Data Type                    | データの種類を設定                                    | PN9fix, PN15fix, 16bit repeat, User File, UCI                                                                                                   |  |
| Data Type Repeat Data        | PUCCHに挿入する16bit repeatのデータを設定                | 0000~FFFF (Data Type = 16bit repeatのとき有効)                                                                                                    |  |
| Data Type User File          | PUCCHに挿入するユーザファイルの設定                         | 任意のファイルを選択 (Data Type = User Fileのとき有効)                                                                                                    |  |
| Group Hopping                | Group Hoppingの有効, 無効を設定                      | Disable, Enable                                                                                                    |  |
| Base Sequence Group Number u | Base Sequence Group Number を設定               | 0~29                                                                                                    |  |
| Base Sequence Number v       | Base Sequence Number を表示                     | 0固定                                                                                                    |  |
| Pow er Boosting              | 送信電力を設定                                      | -20.000 ~ +20.000 dB                                                                                                    |  |
| UCI                          |                                              |                                                                                                    |  |
| Transport Block Size         | UCIのTransport Block Sizeを設定                  | 1固定(PUCCH format = 1aのとき)<br>2固定(PUCCH format = 1bのとき)<br>1~13(PUCCH format = 2のとき)<br>2~14(PUCCH format = 2aのとき)<br>3~15(PUCCH format = 2bのとき) |  |
| Data Type                    | データの種類を設定                                    | PN9fix, PN15fix, 16 bit repeat, User File                                                                                                    |  |
| Data Type Repeat Data        | UCIに挿入する16bit repeatのデータを設定                  | 0000~FFFF (Data Type = 16bit repeatのとき有効)                                                                                                    |  |
| Data Type User File          | UCIに挿入するユーザファイルの設定                           | 任意のファイルを選択 (Data Type = User Fileのとき有効)                                                                                                    |  |
| Demodulation RS for PUCCH    |                                              |                                                                                                    |  |
| Data Type                    | Demodulation RS for PUCCHに挿入するデータを設定         | Base Sequence, User File                                                                                                    |  |
| Data Type User File          | Demodulation RS for PUCCHに挿入するユー<br>ザファイルの設定 | 任意のファイルを選択 (Data Type = User Fileのとき有効)                                                                                                    |  |
| Group Hopping                | Group Hoppingの有効, 無効を設定                      | Disable, Enable                                                                                                    |  |
| Base Sequence Group Number u | Base Sequence Group Number を設定               | 0~29                                                                                                    |  |
| Base Sequence Number v       | Base Sequence Group Number を表示               | 0固定                                                                                                    |  |

Discover What's Possible™

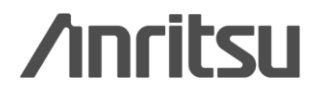

### パラメータ設定範囲\_PHY/MAC Uplink (3/6)

| 表示                         | 概要                                    | 設定範囲                                                     |  |
|----------------------------|---------------------------------------|----------------------------------------------------------|--|
| PUSCH #0~#7                |                                       |                                                          |  |
| Data Status                | PUSCHの有効/無効を設定                        | Disable, Enable                                          |  |
| nRNTI                      | Radio network temporary identifierを設定 | 0000~FFFF                                                |  |
| Modulation Scheme          | 変調方式を設定                               | QPSK, 16QAM, 64QAM                                       |  |
| Data Type                  | データの種類を設定                             | PN9fix, PN15fix, 16 bit repeat, User File, UL-SCH        |  |
| Data Type Repeat Data      | PUSCHに挿入する16 ビットのリピートデータを設定           | 0000~FFFF (Data Type = 16bit repeatのとき有効)                |  |
| Data Type User File        | PUSCHに挿入するユーザファイルを設定                  | 任意のファイルを選択 (Data Type = User Fileのとき有効)                  |  |
| Start Number of RB         | PUSCHを配置するRB の開始位置                    | 0~99                                                     |  |
| Number of RBs              | PUSCHを配置するRBの総数                       | 1~100                                                    |  |
| Pow er Boosting            | 送信電力を設定                               | -20.000 ~ +20.000 dB                                     |  |
| UL-SCH                     |                                       |                                                          |  |
| Transport Block Size       | UL-SCHのTransport Block Sizeを設定        | 0~86400                                                  |  |
| Data Type                  | データの種類を設定                             | PN9fix, PN15fix, 16 bit repeat, User File                |  |
| Data Type Repeat Data      | UL-SCHに挿入する16bit repeatのデータを設定        | 0000~FFFF (Data Type = 16bit repeatのとき有効)                |  |
| Data Type User File        | UL-SCHに挿入するユーザファイルの設定                 | 任意のファイルを選択 (Data Type = User Fileのとき有効)                  |  |
| RV Index                   | redundancy version indexを設定           | 0, 1, 2, 3                                               |  |
| HARQ-ACK                   |                                       |                                                          |  |
| Data Status                | HARQ-ACKの有効/無効を設定                     | Disable, Enable                                          |  |
| Data Type                  | HARQ-ACKに挿入するデータの種類を設定                | ACK, NACK, ACK-ACK, ACK-NACK, NACK-ACK, NACK-NACK        |  |
| Total Number of Coded Bits | HARQ-ACKの符号化後のビット数を設定                 | 0∼Number of RBs×288                                      |  |
| RI                         |                                       |                                                          |  |
| Data Status                | RIの有効/無効を設定                           | Disable, Enable                                          |  |
| Data Type                  | RIIに挿入するデータの種類を設定                     | 1(1bit), 2(1bit), 1(2bits), 2(2bits), 3(2bits), 4(2bits) |  |
| Total Number of Coded Bits | RIの符号化後のビット数を設定                       | 0∼Number of RBs×288                                      |  |
| CQI/PMI                    |                                       |                                                          |  |
| Data Status                | CQI/PMIの有効/無効を設定                      | Disable, Enable                                          |  |
| Data Type                  | CQI/PMIに挿入するデータの種類を設定                 | PN9fix, PN15fix, 16 bit repeat, User File                |  |
| Data Type Repeat Data      | CQI/PMIに挿入する16bit repeatのデータを設定       | <sub>官</sub> 0000~FFFF (Data Type = 16bit repeatのとき有効)   |  |
| Data Type User File        | CQI/PMIに挿入するユーザファイルの設定                | 任意のファイルを選択 (Data Type = User Fileのとき有効)                  |  |
| Total Number of Coded Bits | CQI/PMIの符号化後のビット数を設定                  | 0~86400                                                  |  |

Discover What's Possible™

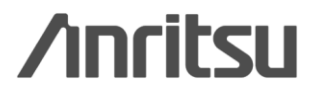

### パラメータ設定範囲\_PHY/MAC Uplink (4/6)

| 表示                           | 概要                                              | 設定範囲                                             |  |
|------------------------------|-------------------------------------------------|--------------------------------------------------|--|
| Demodulation RS for PUSCH    |                                                 |                                                  |  |
| Data Type                    | Demodulation RS for PUSCH に挿入するデー<br>タを設定       | Base Sequence, User File                         |  |
| Data Type User File          | Demodulation Rs for PUSCHに挿入するユー<br>ザファイルを設定    | ・ 任意のファイルを選択 (Data Type = User Fileのとき有効)        |  |
| Group Hopping                | Group Hoppingの有効, 無効を設定                         | Disable, Enable (Data Type = Base Sequenceのとき有効) |  |
| Sequence Hopping             | Sequence Hoppingの有効, 無効を設定                      | Disable, Enable                                  |  |
| Delta ss                     | Delta ssを設定                                     | 0~29                                             |  |
| Base Sequence Group Number u | Base Sequence Group Number を設定                  | 0~29                                             |  |
| Base Sequence Number v       | Base Sequence Number を表示                        | 0, 1                                             |  |
| Cyclic Shift                 |                                                 |                                                  |  |
| n_cs Setting                 | n_cs設定の自動/手動の切り替えを設定                            | Auto, Manual                                     |  |
| n(1)_DMRS                    | n_csの自動計算に用いる値を設定                               | 0, 2, 3, 4, 6, 8, 9, 10                          |  |
| n(2)_DMRS                    | n_csの自動計算に用いる値を設定                               | 0, 2, 3, 4, 6, 8, 9, 10                          |  |
| Cyclic Shift 1st slot        |                                                 |                                                  |  |
| n_cs                         | Demodulation RSの最初のslotにおけるn_csを<br>設定          | 0~11                                             |  |
| alpha                        | Demodulation RSの最初のslotにおけるCyclic<br>Shiftを表示   | 表示のみ                                             |  |
| Cyclic Shift 2nd slot        |                                                 |                                                  |  |
| n_cs                         | Demodulation RSの2番目のslotにおけるn_cs<br>を設定         | 0~11                                             |  |
| alpha                        | Demodulation RSの2番目のslotにおける<br>Cyclic Shiftを表示 | 表示のみ                                             |  |

Discover What's Possible™

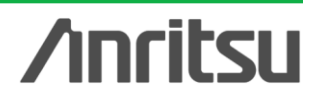

### パラメータ設定範囲\_PHY/MAC Uplink (5/6)

| 表示                           | 概要                              | 設定範囲                                             |  |
|------------------------------|---------------------------------|--------------------------------------------------|--|
| Sounding RS                  |                                 |                                                  |  |
| Data Status                  | Sounding RSパラメータの有効/無効を設定       | Enable, Disable                                  |  |
| Data Type                    | Sounding RSに挿入するデータを設定          | Base Sequence, User File                         |  |
| Data Type User File          | Sounding RSに挿入するユーザファイルを設定      | 任意のファイルを選択 (Data Type = User Fileのとき有効)          |  |
| Group Hopping                | Group Hoppingの有効, 無効を設定         | Disable, Enable (Data Type = Base Sequenceのとき有効) |  |
| Sequence Hopping             | Sequence Hoppingの有効, 無効を設定      | Disable, Enable                                  |  |
| Delta ss                     | Delta ssを設定                     | 0~29                                             |  |
| Base Sequence Group Number u | Base Sequence Group Number を設定  | 0~29                                             |  |
| Base Sequence Number v       | Base Sequence Number を表示        | 0, 1                                             |  |
| SRS Bandwidth Configuration  | SRS Bandw idth Configurationを設定 | 0~7                                              |  |
| SRS Bandwidth                | SRS Bandw idthを設定               | 0~3                                              |  |
| k_TC                         | Transmission Combを設定            | 0, 1                                             |  |
| SRS Hopping Bandwidth        | SRS Hopping Bandw idthを設定       | 3固定                                              |  |
| n_RRC                        | Frequency Domain Positionを設定    | 0~23                                             |  |
| Pow er Boosting              | 送信電力を設定                         | -20.000 ~ +20.000 dB                             |  |
| Cyclic Shift                 |                                 |                                                  |  |
| n_SRS                        | n_SRSを設定                        | 0~7                                              |  |
| alpha                        | Cyclic Shiftを表示                 | 表示のみ                                             |  |

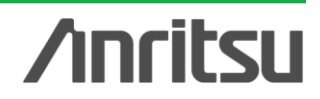

### パラメータ設定範囲\_PHY/MAC Uplink (6/6)

| 表示                           | 概要                                                          | 設定範囲                                              |
|------------------------------|-------------------------------------------------------------|---------------------------------------------------|
| Random Access Preamble       |                                                             |                                                   |
| PRACH Configuration          | PRACHの送信タイミングを設定                                            | 0~63 (30, 46, 60, 61, 62は設定不可)                    |
| Preamble Format              | Preamble Format を表示                                         | 表示のみ                                              |
| Data Type                    | Random Access Preambleに挿入するデータ<br>を設定                       | Root Zadoff-chu Sequence, User File               |
| Data Type User File          | Random Access Preambleに挿入するユーザ<br>ファイルの設定                   | 任意のファイルを選択 (Data Type = User Fileのとき有効)           |
| Root Zadoff-chu Sequence     | Root Zadoff-chu系列を設定                                        | 1~839 (Data Type = Root Zadoff-chu Sequenceのとき有効) |
| Cyclic Shift Value           | Cyclic Shift値を設定                                            | 0~838 (Data Type = Root Zadoff-chu Sequenceのとき有効) |
| Random Access Preamle Length | Random Access Preambleの長さをms単位で<br>表示                       | 表示のみ                                              |
| Hopping Pattern Length       | Random Access Preambleのホッピングパター<br>ンの周期を設定                  | 1~10 frames                                       |
| Hopping Pattern              | Random Access PreambleのFrequency<br>Hopping PatternをRB単位で設定 | 0~94, OFF                                         |
| Pow er Ramping Step Size     | Random Access Preamble を送信するごとに<br>増加するパワーを設定               | 0.0~10.0 dB                                       |

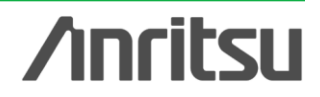

Easy Setupパラメータ内容 (1/3)

#### - BS Test

#### **Downlink**

| 項目                 | 詳細                                                                                                    |
|--------------------|----------------------------------------------------------------------------------------------------|
| E-UTRA Test Models | 3GPP TS36.141 V8.3.0 (2009-05) 6章に規定されている、E – UTRA Test Modelsのパラメータに設定します。                                                                |
|                    | E-TM1.1, E-TM1.2, E-TM2, E-TM3.1, E-TM3.2, E-TM3.3の各テストモデルにおいて、Channel<br>Bandw idth=1.4 MHz, 3 MHz, 5 MHz, 10 MHz, 15 MHz, 20 MHzが設定可能です。 |

#### Uplink

| 項目                   | 詳細                                                                                    |
|----------------------|---------------------------------------------------------------------------------------|
| FRC (QPSK, R=1/3)    | 3GPP TS36.141 V8.3.0 (2009-05) Annex A.1に記載された、Fixed Reference Channels for reference |
|                      | Sensitivity and in channel selectivity (QPSK, R=1/3)に従うにハフメータに設定します。                  |
| FRC (16QAM, R=2/3)   | 3GPP TS36.141 V8.3.0 (2009-05) Annex A.2に記載された、Fixed Reference Channels for dynamic   |
|                      | range (16QAM, R=2/3)に従ったパラメータに設定します。                                                  |
| FRC (QPSK 1/3)       | 3GPP TS36.141 V8.3.0 (2009-05) Annex A.3に記載された、Fixed Reference Channels for           |
|                      | performance requirements (QPSK 1/3)パラメータに設定します。                                       |
| FRC (16QAM 3/4)      | 3GPP TS36.141 V8.3.0 (2009-05) Annex A.4に記載された、Fixed Reference Channels for           |
|                      | performance requirements (16QAM 3/4)に従ったパラメータに設定します。                                  |
| FRC (64QAM 5/6)      | 3GPP TS36.141 V8.3.0 (2009-05) Annex A.5に記載された、Fixed Reference Channels for           |
|                      | performance requirements (64QAM 5/6)に従ったパラメータに設定します。                                  |
| PRACH Test preambles | 3GPP TS36.141 V8.3.0 (2009-05) Annex A.6に記載された、PRACH Test preamblesに従ったパラメータ          |
|                      | に設定します。                                                                               |
| FRC (Scenario 1)     | 3GPP TS36.141 V8.3.0 (2009-05) Annex A.7に記載された、Fixed Reference Channels for UL timing |
|                      | adjustment (Scenario 1)パラメータに設定します。                                                   |
| FRC (Scenario 2)     | 3GPP TS36.141 V8.3.0 (2009-05) Annex A.8に記載された、Fixed Reference Channels for UL timing |
|                      | adjustment (Scenario 2)に従ったパラメータに設定します。                                               |

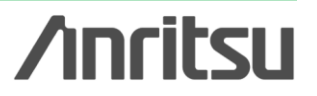

Easy Setupパラメータ内容 (2/3)

- UE Test (1/2)

#### **Downlink**

| 項目                        | 詳細                                                                                              |
|---------------------------|-------------------------------------------------------------------------------------------------|
| FRC (Receiver             | 3GPP TS36.101 V8.6.0 (2009-06) Table A3.2-1のFixed Reference Channel for Receiver Requirements   |
| Requirements)             | (FDD)の記載内容に従って物理チャネルのパラメータを設定します。                                                               |
| FRC (Tx Characteristics)  | 3GPP TS36.101 V8.6.0 (2009-06) Table A3.2A-1のFixed DL PDSCH Dedicated Reference Channel for     |
|                           | TX Requirements (FDD)の記載内容に従って物理チャネルのパラメータを設定します。                                               |
| FRC (Maximum input level, | 3GPP TS36.101 V8.6.0 (2009-06) Table A3.2-3aのFixed Reference Channel for Maximum input level    |
| Category1)                | for UE Category 1 (FDD)の記載内容に従って物理チャネルのパラメータを設定します。                                             |
| FRC (Maximum input level, | 3GPP TS36.101 V8.6.0 (2009-06) Table A3.2-3bのFixed Reference Channel for Maximum input level    |
| Category2)                | for UE Category 2 (FDD)の記載内容に従って物理チャネルのパラメータを設定します。                                             |
| FRC (Maximum input level, | 3GPP TS36.101 V8.6.0 (2009-06) Table A3.2-3のFixed Reference Channel for Maximum input level for |
| Category3-5)              | UE Category 3-5 (FDD)の記載内容に従って物理チャネルのパラメータを設定します。                                               |
| FRC (QPSK, R=1/3)         | 3GPP TS36.101 V8.6.0 (2009-06) Table A3.3.1-1のFixed Reference Channel QPSK R=1/3の記載内容           |
|                           | に従って物理チャネルのパラメータを設定します。                                                                         |
| FRC (16QAM, R=1/2)        | 3GPP TS36.101 V8.6.0 (2009-06) Table A3.3.1-2のFixed Reference Channel 16QAM R=1/2の記載内           |
|                           | 容に従って物理チャネルのパラメータを設定します。                                                                        |
| FRC (64QAM, R=3/4)        | 3GPP TS36.101 V8.6.0 (2009-06) Table A3.3.1-3のFixed Reference Channel 64QAM R=3/4の記載内           |
|                           | 容に従って物理チャネルのパラメータを設定します。                                                                        |
| FRC (Single PRB)          | 3GPP TS36.101 V8.6.0 (2009-06) Table A3.3.1-40 Fixed Reference Channel Single PRB (Channel      |
|                           | Edge)の記載内容に従って物理チャネルのパラメータを設定します。                                                               |
| FRC (tw o antenna ports)  | 3GPP TS36.101 V8.6.0 (2009-06) Table A3.3.2.1-1のFixed Reference Channel two antenna portsの記     |
|                           | 載内容に従って物理チャネルのパラメータを設定します。                                                                      |
| FRC (four antenna ports)  | 3GPP TS36.101 V8.6.0 (2009-06) Table A3.3.2.2-1のFixed Reference Channel four antenna portsの     |
|                           | 記載内容に従って物理チャネルのパラメータを設定します。                                                                     |
| FRC (FDD)                 | 3GPP TS36.101 V8.6.0 (2009-06) Table A3.5.1-1のFixed Reference Channel FDDの記載内容に従って              |
|                           | 物理チャネルのパラメータを設定します。                                                                             |

Discover What's Possible™

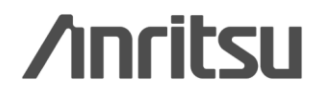

Easy Setupパラメータ内容 (3/3)

- UE Test (2/2)

#### Uplink

| 項目                 | 詳細                                                                                       |
|--------------------|------------------------------------------------------------------------------------------|
| Full RB (QPSK)     | 3GPP TS36.101 V8.6.0 (2009-06) Table A.2.2.1.1-1に記載されたReference Channels for QPSK with   |
|                    | full RB allocationに従ったパラメータに設定します。                                                       |
| Full RB (16QAM)    | 3GPP TS36.101 V8.6.0 (2009-06) Table A.2.2.1.2-1に記載されたReference Channels for 16QAM with  |
|                    | full RB allocationに従ったパラメータに設定します。                                                       |
| Partial RB (QPSK)  | 3GPP TS36.101 V8.6.0 (2009-06) Table A.2.2.2.1-1~A.2.2.2.1-6に記載されたReference Channels for |
|                    | QPSK with partial RB allocationに従ったパラメータに設定します。                                          |
| Partial RB (16QAM) | 3GPP TS36.101 V8.6.0 (2009-06) Table A.2.2.2.2-1~A.2.2.2.6に記載されたReference Channels for   |
|                    | 16QAM with partial RB allocationに従ったパラメータに設定します。                                         |

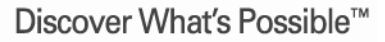

Slide 39

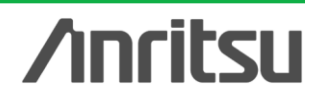

オーダリングインフォメーション

| 形名·記号          | 品名                           |                         | 備考                                    |  |
|----------------|------------------------------|-------------------------|---------------------------------------|--|
|                |                              |                         |                                       |  |
| MG3700A        | ベクトル信号発生器                    |                         | 必須                                    |  |
| ーオプションー        |                              | •                       |                                       |  |
| MG3700A-002    | メカニカルアッテネータ                  | 標準の電子式アッテネータをメカニカル      |                                       |  |
|                |                              | アッテネータに置換え              |                                       |  |
| MG3700A-011    | 上限周波数6 GHz                   | 標準の周波数範囲250 kHz~3 GHz   |                                       |  |
|                |                              | を250 kHz~6 GHzに拡張       |                                       |  |
| MG3700A-021    | ARBメモリ拡張512 Mサンプル            | ARBメモリサイズを、標準512 MB x2  | 推奨 信号の再生時間の上限を2倍にすることができます。           |  |
|                |                              | (256 Msa)からオプション1 GB x2 |                                       |  |
|                |                              | (512 Msa)に拡張            |                                       |  |
| MG3700A-031    | 高速BER測定機能                    | 標準内蔵のBER測定機能をアップグ       |                                       |  |
|                |                              | レード                     |                                       |  |
| ーソフトウェアー       |                              |                         |                                       |  |
| (IQproducer シス | テム用ライセンス)                    |                         |                                       |  |
| MX370108A      | LTE IQproducer               |                         | 必須                                    |  |
| 一応用部品一         |                              |                         |                                       |  |
| W2495AW        | MG3700A 取扱説明書                | 冊子                      |                                       |  |
| W2496AW        | MG3700A IQproducer 取扱説明<br>書 | 冊子                      |                                       |  |
| W2539AW        | MG3700A 標準波形パターン取扱<br>説明書    | 冊子                      |                                       |  |
| W3022AW        | MX370108A LTE IQproducer 取扱  | 冊子                      | 推奨 取扱説明書は各ソフトウェアのCDにPDFで保存されています。     |  |
|                | 説明書                          |                         | 冊子が必要な場合にこちらをご利用ください。                 |  |
| J1261D         | シールド付きイーサネットケーブル             | クロス.3 m                 | 推奨 PCとMG3700Aを直接LANで接続する場合にはクロスケーブル   |  |
|                |                              |                         | が必要です。                                |  |
| Z0777          | 標準波形パターンアップグレード<br>キット       | 最新の標準波形パターンのDVDセット      |                                       |  |
| G0141          | HDD ASSY                     | 内蔵HDD破損時の交換用HDD         |                                       |  |
| J1277          | IQ出力変換アダプタ                   | 本体のIQ出カコネクタ(D-sub)をBNCに | 推奨 MG3700A背面のIQ出カコネクタはD-Subです。BNCに変換す |  |
|                |                              | 変換するケーブル                | るためにこれが必要です。                          |  |

Discover What's Possible™

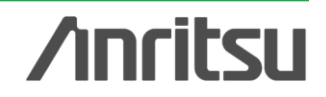

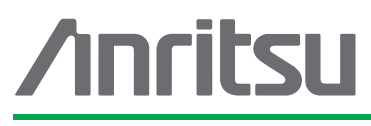

お見積り、ご注文、修理などは、下記までお問い合わせください。記載事項は、おことわりなしに変更することがあります。

#### \_\_\_\_ アンリツ株式会社 http://v

| 式在 http://www.anritsu.com |
|---------------------------|
|---------------------------|

| 本社  | 〒243-8555 神奈川県厚木市恩名 5-1-1  | TEL 046-223-1111                  |
|-----|----------------------------|-----------------------------------|
| 厚木  | 〒243-0016 神奈川県厚木市田村町8-5    |                                   |
|     | 計測器営業本部                    | TEL 046-296-1202 FAX 046-296-1239 |
|     | 計測器営業本部 営業推進部              | TEL 046-296-1208 FAX 046-296-1248 |
|     | 〒243-8555 神奈川県厚木市恩名 5-1-1  |                                   |
|     | ネットワークス営業本部                | TEL 046-296-1205 FAX 046-225-8357 |
| 新宿  | 〒160-0023 東京都新宿区西新宿6-14-1  | 新宿グリーンタワービル                       |
|     | 計測器営業本部                    | TEL 03-5320-3560 FAX 03-5320-3561 |
|     | ネットワークス営業本部                | TEL 03-5320-3552 FAX 03-5320-3570 |
|     | 東京支店(官公庁担当)                | TEL 03-5320-3559 FAX 03-5320-3562 |
| 仙台  | 〒980-6015 宮城県仙台市青葉区中央4-6   | -1 住友生命仙台中央ビル                     |
|     | 計測器営業本部                    | TEL 022-266-6134 FAX 022-266-1529 |
|     | ネットワークス営業本部東北支店            | TEL 022-266-6132 FAX 022-266-1529 |
| 大宮  | 〒330-0081 埼玉県さいたま市中央区新都    | が心4-1 FSKビル                       |
|     | 計測器営業本部                    | TEL 048-600-5651 FAX 048-601-3620 |
| 名古屋 | 〒450-0002 愛知県名古屋市中村区名駅3    | -20-1 サンシャイン名駅ビル                  |
|     | 計測器営業本部                    | TEL 052-582-7283 FAX 052-569-1485 |
| 大阪  | 〒564-0063 大阪府吹田市江坂町1-23-10 | 1 大同生命江坂ビル                        |
|     | 計測器営業本部                    | TEL 06-6338-2800 FAX 06-6338-8118 |
|     | ネットワークス営業本部関西支店            | TEL 06-6338-2900 FAX 06-6338-3711 |
| 広島  | 〒732-0052 広島県広島市東区光町1-10-1 | 9 日本生命光町ビル                        |
|     | ネットワークス営業本部中国支店            | TEL 082-263-8501 FAX 082-263-7306 |
| 福岡  | 〒812-0004 福岡県福岡市博多区榎田1-8   | -28 ツインスクェア                       |
|     | 計測器営業本部                    | TEL 092-471-7656 FAX 092-471-7699 |
|     | ネットワークス営業本部九州支店            | TEL 092-471-7655 FAX 092-471-7699 |

計測器の使用方法、その他については、下記までお問い合わせください。

#### 計測サポートセンター

TEL: 0120-827-221、FAX: 0120-542-425 受付時間/9: 00~12: 00、13: 00~17: 00、月~金曜日(当社休業日を除く) E-mail: MDVPOST@anritsu.com

● ご使用の前に取扱説明書をよくお読みのうえ、正しくお使いください。

■本製品を国外に持ち出すときは、外国為替および外国貿易法の規定により、日本国政府の輸 出許可または役務取引許可が必要となる場合があります。また、米国の輸出管理規則により、 日本からの再輸出には米国商務省の許可が必要となる場合がありますので、必ず弊社の営業 担当までご連絡ください。

1207